### Instrukcja serwisowa komputera Dell<sup>™</sup> Inspiron<sup>™</sup> One 19

- Przeglad techniczny Zanim zaczniesz Pokrywa we/wy Podstawka komputera Naped dysków optycznych Pokrywa odośnika Oprawa dyświetlacza Pokrywa dyia Oprawa wyświetlacza Pokrywa tylna Dysk twardy Wspornik we/wy Karta we/wy Przetwornik Tylna osłona metalowa
- Osłona płyty systemowej Wentylator płyty systemowej Moduł(-y) pamieci Bateria pastylkowa Karta Mini-Card Sieci bezprzewodowej Radiator procesora Wentylatory radiatora Procesor Zasilacz Płyta systemowa Wyświetlacz Kamera Głośniki Narzedzie konfiguracji systemu

#### Uwagi, przestrogi i ostrzeżenia

💋 UWAGA: UWAGA wskazuje na ważną informację, która pozwala lepiej wykorzystać posiadany system komputerowy.

🛆 OSTRZEŻENIE: OSTRZEŻENIE oznacza możliwość uszkodzenia sprzętu lub utraty danych, a także przedstawia sposób uniknięcia problemu.

🛕 PRZESTROGA: PRZESTROGA informuje o sytuacjach, w których występuje ryzyko uszkodzenia sprzętu, obrażeń ciała lub śmierci.

#### Informacje zawarte w tym dokumencie mogą zostać zmienione bez uprzedzenia. © 2009 Dell Inc. Wszelkie prawa zastrzeżone.

Powielanie dokumentu w jakikolwiek sposób bez pisemnej zgody firmy Dell Inc. jest surowo zabronione.

Znaki handlowe użyte w tym tekście: Dell, logo DELL oraz Inspironsą znakami handlowymi należącymi do firmy Dell Inc.; Microsoft, Windows, Windows Vista, logo przycisku startowego Windows Vista są znakami handlowymi lub zarejestrowanymi znakami handlowymi należącymi do firmy Microsoft Corporation w USA i/lub innych krajach.

Tekst może zawierać także inne znaki towarowe i nazwy towarowe, odnoszące się do podmiotów posiadających prawa do tych znaków i nazw lub do ich produktów. Firma Dell Inc. nie rości sobie żadnych praw do znaków i nazw towarowych innych niż jej własne.

Model W01B Typ W01B001

Wrzesień 2009 Wersja A00

### Pokrywa ozdobna

Instrukcja serwisowa komputera Dell™ Inspiron™ One 19

- Wyjmowanie pokrywy ozdobnej
- Montaż pokrywy ozdobnej
- PRZESTROGA: Przed przystąpieniem do czynności wymagających otwarcia obudowy komputera należy zapoznać się z instrukcjami dotyczącymi bezpieczeństwa dostarczonymi z komputerem. Więcej informacji o zasadach bezpieczeństwa znajduje się na stronie dotyczącej przestrzegania przepisów, pod adresem www.dell.com/regulatory\_compliance.
- OSTRZEŻENIE: Tylko przeszkolony pracownik serwisu może naprawiać komputer. Uszkodzenia wynikające z napraw serwisowych nieautoryzowanych przez firmę Dell™ nie są objęte gwarancją.
- OSTRZEŻENIE: Aby uniknąć wyładowania elektrostatycznego, należy odprowadzać ładunki z ciała za pomocą opaski uziemiającej zakładanej na nadgarstek lub dotykając co pewien czas niemalowanej metalowej powierzchni (np. złącza z tyłu komputera).

### Wyjmowanie pokrywy ozdobnej

- 1. Postępuj zgodnie z procedurami opisanymi w Zanim zaczniesz.
- 2. Postaw komputer w pozycji pionowej.
- 3. Naciśnij i wypchnij blokady, aby zwolnić pokrywę ozdobną.
- 4. Połóż komputer górną częścią do góry na płaskiej powierzchni.
- 5. Podnieś pokrywę ozdobną, oddzielając ją od komputera.

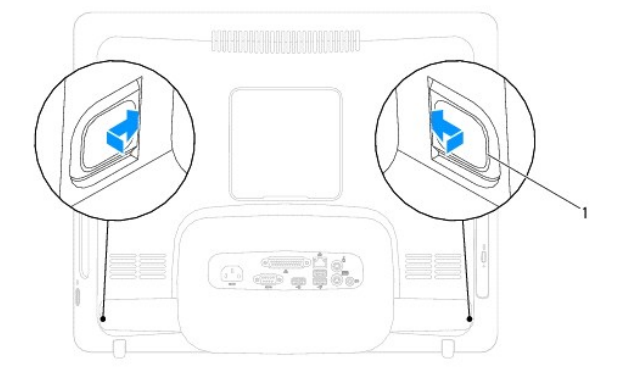

1 blokady (2)

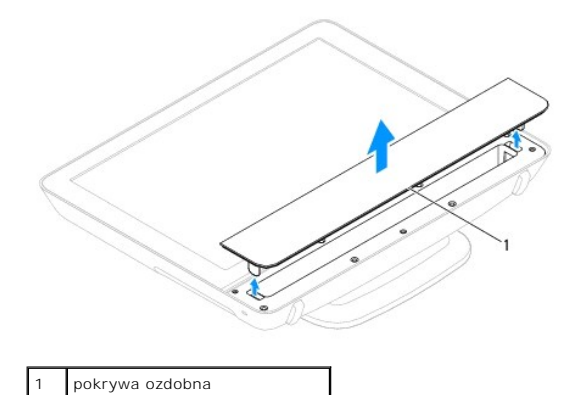

Montaż pokrywy ozdobnej

- 1. Postępuj zgodnie z procedurami opisanymi w Zanim zaczniesz.
- 2. Połóż komputer górną częścią do góry na płaskiej powierzchni.
- 3. Umieść blokady pokrywy ozdobnej w otworach pokrywy głośnika.
- 4. Dociśnij pokrywę ozdobną aż do jej zaskoczenia w odpowiedniej pozycji.
- 5. Podłącz komputer i wszystkie podłączone urządzenia do gniazd elektrycznych i włącz ich zasilanie.

### Pokrywa tylna

Instrukcja serwisowa komputera Dell™ Inspiron™ One 19

- Demontaż pokrywy tylnej
- Montaż pokrywy tylnej
- PRZESTROGA: Przed przystąpieniem do czynności wymagających otwarcia obudowy komputera należy zapoznać się z instrukcjami dotyczącymi bezpieczeństwa dostarczonymi z komputerem. Więcej informacji o zasadach bezpieczeństwa znajduje się na stronie dotyczącej przestrzegania przepisów, pod adresem www.dell.com/regulatory\_compliance.
- OSTRZEŻENIE: Tylko przeszkolony pracownik serwisu może naprawiać komputer. Uszkodzenia wynikające z napraw serwisowych nieautoryzowanych przez firmę Dell™ nie są objęte gwarancją.
- OSTRZEŻENIE: Aby uniknąć wyładowania elektrostatycznego, należy odprowadzać ładunki z ciała za pomocą opaski uziemiającej zakładanej na nadgarstek lub dotykając co pewien czas niemalowanej metalowej powierzchni (np. złącza z tyłu komputera).

### Demontaż pokrywy tylnej

- 1. Postępuj zgodnie z procedurami opisanymi w Zanim zaczniesz.
- 2. Zdejmij pokrywę we/wy (zobacz Zdejmowanie pokrywy we/wy).
- 3. Wymontuj podstawkę komputera (zobacz Demontaż podstawki komputera).
- 4. Wymontuj napęd dysków optycznych (zobacz Wymontowywanie napędu dysków optycznych).
- 5. Wykręć wkręt mocujący osłonę tylną do podstawki komputera.

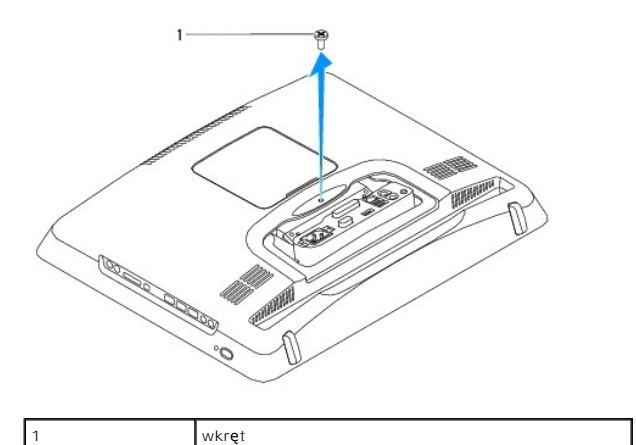

6. Zdejmij pokrywę ozdobną (zobacz Wyjmowanie pokrywy ozdobnej).

- 7. Zdejmij pokrywę głośnika (zobacz Zdejmowanie pokrywy głośnika).
- 8. Zdejmij oprawę wyświetlacza (zobacz Wymontowywanie oprawy wyświetlacza).
- 9. Wykręć dziesięć wkrętów mocujących pokrywę tylną do obudowy.
- 10. Podnieś odbudowę, oddzielając ją od pokrywy tylnej, obróć obudowę i połóż ją na czystej powierzchni.
- 11. Połóż pokrywę tylną w bezpiecznym miejscu.

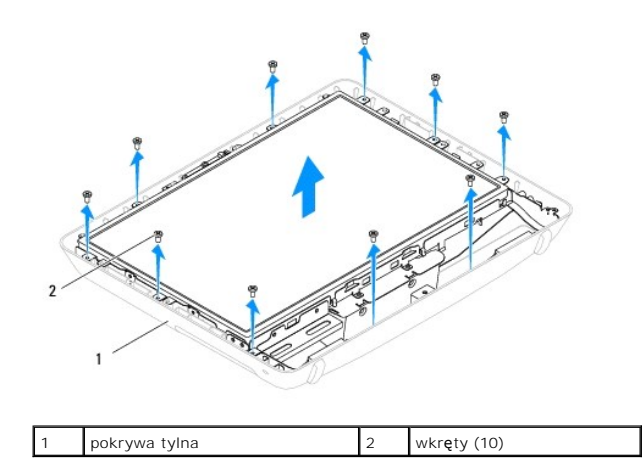

### Montaż pokrywy tylnej

- 1. Postępuj zgodnie z procedurami opisanymi w Zanim zaczniesz.
- 2. Podnieś obudowę z czystej powierzchni.
- 3. Obróć obudowę i wyrównaj otwory na wkręty w obudowie z otworami na wkręty w pokrywie tylnej.
- 4. Wkręć dziesięć wkrętów mocujących pokrywę tylną do obudowy.
- 5. Zainstaluj oprawę wyświetlacza (zobacz Instalowanie oprawy wyświetlacza).
- 6. Załóż pokrywę głośnika (zobacz Montaż pokrywy głośnika).
- 7. Załóż pokrywę ozdobną (zobacz Montaż pokrywy ozdobnej).
- 8. Wkręć wkręt mocujący osłonę tylną do podstawki komputera.
- 9. Zamontuj napęd optyczny (zobacz Instalowanie napędu dysków optycznych).
- 10. Zainstaluj podstawkę komputera (zobacz Wymiana podstawki komputera).
- 11. Załóż pokrywę we/wy (zobacz Zakładanie pokrywy we/wy).
- OSTRZEŻENIE: Przed włączeniem komputera przykręć wszystkie wkręty i sprawdź, czy wewnątrz komputera nie pozostały jakieś niepotrzebne wkręty. Pominięcie tej czynności może spowodować uszkodzenie komputera.

12. Podłącz komputer i wszystkie podłączone urządzenia do gniazd elektrycznych i włącz ich zasilanie.

## Zanim zaczniesz

Instrukcja serwisowa komputera Dell™ Inspiron™ One 19

- Zalecane narzędzia
- Wyłączanie komputera
- Instrukcje dotyczące bezpieczeństwa

W tej sekcji znajdują się procedury wyjmowania i montażu elementów komputera. O ile nie podano inaczej, każda procedura zakłada spełnienie następujących warunków:

- 1 Użytkownik wykonał czynności opisane w podrozdziałach Wyłączanie komputera i Instrukcje dotyczące bezpieczeństwa.
- 1 Użytkownik zapoznał się z informacjami dotyczącymi bezpieczeństwa, jakie zostały dostarczone z komputerem.
- 1 Element można wymienić lub jeżeli został zakupiony oddzielnie zainstalować, wykonując procedurę usuwania w odwrotnej kolejności.

#### Zalecane narzędzia

Procedury w tym dokumencie mogą wymagać użycia następujących narzędzi:

- 1 mały wkrętak krzyżakowy,
- 1 wkrętak z grotem sześciokątnym,
- 1 wykonywalny program aktualizacji Flash BIOS dostępny w witrynie support.dell.com.

### Wyłączanie komputera

OSTRZEŻENIE: Aby zapobiec utracie danych, przed wyłączeniem komputera zapisz i zamknij wszystkie otwarte pliki oraz zamknij wszystkie otwarte programy.

- 1. Zapisz i zamknij wszystkie otwarte pliki, a także zamknij wszystkie otwarte programy.
- 2. Zamknij system operacyjny.

Windows Vista®:

Kliknij przycisk Start 🚳, kliknij strzałkę 🌇, a następnie kliknij polecenie Wyłącz.

Windows<sup>®</sup> 7:

Kliknij przycisk Start 🧐, a następnie kliknij polecenie Wyłącz.

 Upewnij się, że komputer jest wyłączony. Jeśli komputer nie wyłączył się automatycznie po zamknięciu systemu operacyjnego, naciśnij przycisk zasilania i przytrzymaj go, aż komputer się wyłączy.

#### Instrukcje dotyczące bezpieczeństwa

Stosowanie się do poniższych zaleceń dotyczących bezpieczeństwa pomoże w zapewnieniu bezpieczeństwa użytkownika oraz w ochronie komputera.

- PRZESTROGA: Przed przystąpieniem do czynności wymagających otwarcia obudowy komputera należy zapoznać się z instrukcjami dotyczącymi bezpieczeństwa dostarczonymi z komputerem. Więcej informacji o zasadach bezpieczeństwa znajduje się na stronie dotyczącej przestrzegania przepisów, pod adresem www.dell.com/regulatory\_compliance.
- PRZESTROGA: Przed otwarciem obudowy w celu wymiany, wyjęcia lub zamontowania akcesoriów odłącz wszystkie źródła zasilania. Po zakończeniu montażu, przed podłączeniem źródła zasilania, obudowę należy założyć i zamontować wszystkie elementy mocujące.
- OSTRZEŻENIE: Do zdejmowania pokrywy komputera i do dostępu do elementów wewnątrz komputera upoważnieni są wyłącznie przeszkoleni pracownicy serwisu. Instrukcje bezpieczeństwa zawierają kompletne informacje na temat środków ostrożności, zasad pracy wewnątrz komputera i zabezpieczenia przed wyładowaniami elektrostatycznymi.
- OSTRZEŻENIE: Aby uniknąć wyładowania elektrostatycznego, należy odprowadzać ładunki z ciała za pomocą opaski uziemiającej zakładanej na nadgarstek lub dotykając co pewien czas niemalowanej metalowej powierzchni (np. złącza z tyłu komputera).
- OSTRZEŻENIE: Przy odłączaniu kabla należy pociągnąć za wtyczkę lub uchwyt, a nie za sam kabel. Niektóre kable są wyposażone w złącza z zatrzaskami blokującymi w przypadku odłączania kabla tego typu należy wcześniej przycisnąć zatrzaski. Pociągając za złącza, trzymaj je w linii prostej, aby uniknąć zagięcia styków. Ponadto przed podłączeniem kabla należy upewnić się, że oba złącza są prawidłowo zorientowane i nie są skrzywione.

#### 🛆 OSTRZEŻENIE: Aby uniknąć uszkodzenia komputera, wykonaj następujące czynności przed rozpoczęciem pracy wewnątrz komputera.

- 1. Sprawdź, czy powierzchnia robocza jest płaska i czysta, aby uniknąć porysowania wyświetlacza komputera.
- 2. Wyłącz komputer (zobacz <u>Wyłączanie komputera</u>) i wszystkie przyłączone urządzenia.
- 🛆 OSTRZEŻENIE: Aby odłączyć kabel sieciowy, należy najpierw odłączyć go od komputera, a następnie od urządzenia sieciowego.
- 3. Odłącz od komputera wszelkie kable telefoniczne oraz sieciowe.
- 4. Odłącz komputer oraz wszystkie podłączone urządzenia od gniazd elektrycznych.
- 5. Odłącz wszystkie urządzenia przyłączone do komputera.
- 6. Po odłączeniu komputera od źródła zasilania naciśnij i przytrzymaj przycisk zasilania, aby odprowadzić ładunki elektryczne z płyty systemowej.

#### Kamera

Instrukcja serwisowa komputera Dell<sup>™</sup> Inspiron<sup>™</sup> One 19

- Wymontowywanie kamery
- Wymiana kamery
- PRZESTROGA: Przed przystąpieniem do czynności wymagających otwarcia obudowy komputera należy zapoznać się z instrukcjami dotyczącymi bezpieczeństwa dostarczonymi z komputerem. Więcej informacji o zasadach bezpieczeństwa znajduje się na stronie dotyczącej przestrzegania przepisów, pod adresem www.dell.com/regulatory\_compliance.
- OSTRZEŻENIE: Tylko przeszkolony pracownik serwisu może naprawiać komputer. Uszkodzenia wynikające z napraw serwisowych nieautoryzowanych przez firmę Dell™ nie są objęte gwarancją.
- OSTRZEŻENIE: Aby uniknąć wyładowania elektrostatycznego, należy odprowadzać ładunki z ciała za pomocą opaski uziemiającej zakładanej na nadgarstek lub dotykając co pewien czas niemalowanej metalowej powierzchni (np. złącza z tyłu komputera).

### Wymontowywanie kamery

- 1. Postępuj zgodnie z procedurami opisanymi w Zanim zaczniesz.
- 2. Zdejmij oprawę wyświetlacza (zobacz Wymontowywanie oprawy wyświetlacza).
- 3. Odłącz kabel kamery od złącza na module kamery.
- 4. Plastikowym rysikiem podważ moduł kamery, aby zwolnić go z obudowy.
- 5. Podnieś moduł kamery, oddzielając go od obudowy.

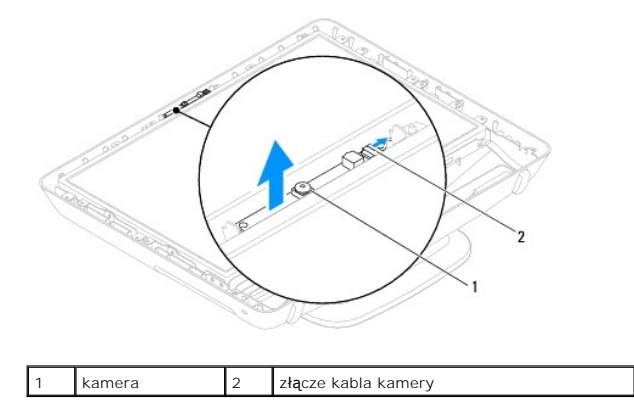

### Wymiana kamery

- 1. Postępuj zgodnie z procedurami opisanymi w Zanim zaczniesz.
- 2. Przymocuj nowym moduł kamery do obudowy, używając dostarczonego z nim kleju.
- 3. Podłącz kabel kamery do złącza na module kamery.
- 4. Zainstaluj oprawę wyświetlacza (zobacz Instalowanie oprawy wyświetlacza).

OSTRZEŻENIE: Przed włączeniem komputera przykręć wszystkie wkręty i sprawdź, czy wewnątrz komputera nie pozostały jakieś niepotrzebne wkręty. Pominięcie tej czynności może spowodować uszkodzenie komputera.

5. Podłącz komputer i wszystkie podłączone urządzenia do gniazd elektrycznych i włącz ich zasilanie.

#### Karta Mini-Card sieci bezprzewodowej Instrukcja serwisowa komputera Dell™ Inspiron™ One 19

- Wyjmowanie karty Mini-Card
- Wymiana karty Mini-Card
- PRZESTROGA: Przed przystąpieniem do czynności wymagających otwarcia obudowy komputera należy zapoznać się z instrukcjami dotyczącymi bezpieczeństwa dostarczonymi z komputerem. Więcej informacji o zasadach bezpieczeństwa znajduje się na stronie dotyczącej przestrzegania przepisów, pod adresem www.dell.com/regulatory\_compliance.
- OSTRZEŻENIE: Tylko przeszkolony pracownik serwisu może naprawiać komputer. Uszkodzenia wynikające z napraw serwisowych nieautoryzowanych przez firmę Dell™ nie są objęte gwarancją.
- OSTRZEŻENIE: Aby uniknąć wyładowania elektrostatycznego, należy odprowadzać ładunki z ciała za pomocą opaski uziemiającej zakładanej na nadgarstek lub dotykając co pewien czas niemalowanej metalowej powierzchni (np. złącza z tyłu komputera).
- WWAGA: Firma Dell nie gwarantuje, że karty Mini-Card pochodzące z innych źródeł niż firma Dell, będą pasowały do tego komputera i nie zapewnia dla nich pomocy technicznej.

Jeśli kartę Mini-Card zamówiono z komputerem, jest zainstalowana fabrycznie.

Komputer obsługuje gniazdo kart Mini-Card dla sieci WLAN (Wireless Local Area Network).

### Wyjmowanie karty Mini-Card

- 1. Postępuj zgodnie z procedurami opisanymi w Zanim zaczniesz.
- 2. Zdejmij pokrywę we/wy (zobacz Zdejmowanie pokrywy we/wy).
- 3. Wymontuj podstawkę komputera (zobacz Demontaż podstawki komputera).
- 4. Wymontuj napęd dysków optycznych (zobacz Wymontowywanie napędu dysków optycznych).
- 5. Zdejmij pokrywę ozdobną (zobacz Wyimowanie pokrywy ozdobnej).
- 6. Zdejmij pokrywę głośnika (zobacz Zdejmowanie pokrywy głośnika).
- 7. Zdejmij oprawę wyświetlacza (zobacz Wymontowywanie oprawy wyświetlacza).
- 8. Zdejmij pokrywę tylną (zobacz Demontaż pokrywy tylnej).
- 9. Wymontuj wspornik we/wy (zobacz Wyjmowanie wspornika we/wy).
- 10. Wymontuj przetwornik (zobacz Wyjmowanie przetwornika).
- 11. Wymontuj osłonę płyty systemowej (zobacz Wyjmowanie osłony płyty systemowej).
- 12. Odłącz kable antenowe od karty Mini-Card.
- 13. Wykręć wkręt mocujący kartę Mini-Card do złącza na płycie systemowej.
- 14. Podnieś kartę Mini-Card odłączając ją od złącza na płycie systemowej.

OSTRZEŻENIE: Kiedy karta Mini-Card nie jest zainstalowana w komputerze, należy ją przechowywać w ochronnym opakowaniu antystatycznym (zobacz "Ochrona przed wyładowaniami elektrostatycznymi" w instrukcjach bezpieczeństwa dostarczonych z komputerem).

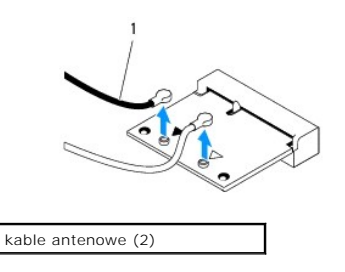

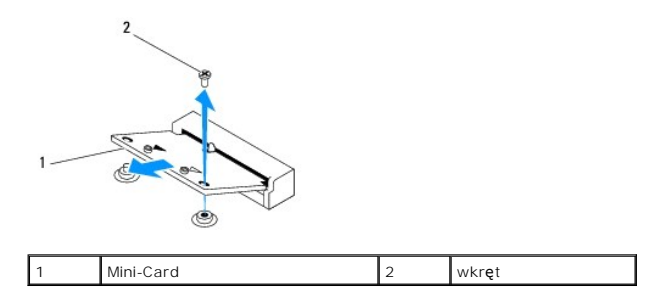

### Wymiana karty Mini-Card

- 🛆 OSTRZEŻENIE: Budowa złączy uniemożliwia nieprawidłowe włożenie karty. Użycie nadmiernej siły może uszkodzić złącza.
- OSTRZEŻENIE: Aby uniknąć uszkodzenia karty Mini-Card, sprawdź, czy pod kartą nie znajdują się przewody lub anteny.
- 1. Postępuj zgodnie z procedurami opisanymi w Zanim zaczniesz.
- 2. Wyrównaj wycięcie w karcie Mini-Card z zakładką w złączu płyty systemowej.
- 3. Włóż kartę Mini-Card pod kątem 45 stopni do złącza na płycie systemowej.
- 4. Wciśnij drugi koniec karty Mini-Card. Wkręć wkręt łączący kartę Mini- Card ze złączem na płycie systemowej.
- Przyłącz odpowiednie kable antenowe do instalowanej karty Mini- Card. W poniższej tabeli przedstawiono schematy kolorów kabli antenowych poszczególnych kart Mini-Card obsługiwanych przez komputer.

| Złącza na karcie Mini-Card                       | Schemat kolorów kabli antenowych |  |
|--------------------------------------------------|----------------------------------|--|
| WLAN(2 kableantenowe                             |                                  |  |
| Kabel g <b>łówny sieci WLAN (biały trójką</b> t) | biały                            |  |
| Kabel pomocniczy sieci WLAN (czarny trójkąt)     | do czarnych                      |  |

- 6. Zamontuj osłonę płyty systemowej (zobacz Montaż osłony płyty systemowej)
- 7. Zamontuj przetwornik (zobacz Montaż przetwornika).
- 8. Zamontuj wspornik we/wy (zobacz Montaż wspornika we/wy).
- 9. Załóż pokrywę tylną (zobacz Montaż pokrywy tylnej).
- 10. Zainstaluj oprawę wyświetlacza (zobacz Instalowanie oprawy wyświetlacza).
- 11. Załóż pokrywę głośnika (zobacz Montaż pokrywy głośnika).
- 12. Załóż pokrywę ozdobną (zobacz Montaż pokrywy ozdobnej).
- 13. Zamontuj napęd optyczny (zobacz Instalowanie napedu dysków optycznych).
- 14. Zainstaluj podstawkę komputera (zobacz Wymiana podstawki komputera).
- 15. Załóż pokrywę we/wy (zobacz Zakładanie pokrywy we/wy).
- OSTRZEŻENIE: Przed włączeniem komputera przykręć wszystkie wkręty i sprawdź, czy wewnątrz komputera nie pozostały jakieś niepotrzebne wkręty. Pominięcie tej czynności może spowodować uszkodzenie komputera.
- 16. Podłącz komputer i wszystkie podłączone urządzenia do gniazd elektrycznych i włącz ich zasilanie.

```
Powrót do spisu treści
```

#### Bateria pastylkowa Instrukcja serwisowa komputera Dell™ Inspiron™ One 19

- Wyjmowanie baterii pastylkowej
- Instalowanie baterii pastylkowei
- PRZESTROGA: Przed przystąpieniem do czynności wymagających otwarcia obudowy komputera należy zapoznać się z instrukcjami dotyczącymi bezpieczeństwa dostarczonymi z komputerem. Więcej informacji o zasadach bezpieczeństwa znajduje się na stronie dotyczącej przestrzegania przepisów, pod adresem www.dell.com/regulatory\_compliance.
- PRZESTROGA: Nieprawidłowe zamocowanie nowej baterii grozi jej wybuchem. Baterię wolno wymienić tylko na baterię tego samego typu lub jej odpowiednik zalecany przez producenta. Zużyte baterie należy utylizować zgodnie z instrukcjami producenta.
- OSTRZEŻENIE: Tylko przeszkolony pracownik serwisu może naprawiać komputer. Uszkodzenia wynikające z napraw serwisowych nieautoryzowanych przez firmę Dell™ nie są objęte gwarancją.
- OSTRZEŻENIE: Aby uniknąć wyładowania elektrostatycznego, należy odprowadzać ładunki z ciała za pomocą opaski uziemiającej zakładanej na nadgarstek lub dotykając co pewien czas niemalowanej metalowej powierzchni (np. złącza z tyłu komputera).

### Wyjmowanie baterii pastylkowej

- Zapisz wszystkie ekrany w narzędziu konfiguracji systemu (zobacz <u>Narzędzie konfiguracji systemu</u>) aby można było przywrócić prawidłowe ustawienia w czynność 14.
- 2. Postępuj zgodnie z procedurami opisanymi w Zanim zaczniesz.
- 3. Zdejmij pokrywę we/wy (zobacz Zdejmowanie pokrywy we/wy)
- 4. Wymontuj podstawkę komputera (zobacz Demontaż podstawki komputera).
- 5. Wymontuj napęd dysków optycznych (zobacz Wymontowywanie napędu dysków optycznych).
- 6. Zdejmij pokrywę ozdobną (zobacz Wyjmowanie pokrywy ozdobnej).
- 7. Zdejmij pokrywę głośnika (zobacz Zdejmowanie pokrywy głośnika).
- 8. Zdejmij oprawę wyświetlacza (zobacz Wymontowywanie oprawy wyświetlacza).
- 9. Zdejmij pokrywę tylną (zobacz Demontaż pokrywy tylnej).
- 10. Wymontuj wspornik we/wy (zobacz Wyjmowanie wspornika we/wy).
- 11. Wymontuj przetwornik (zobacz Wyjmowanie przetwornika).
- 12. Wymontuj osłonę płyty systemowej (zobacz Wyjmowanie osłony płyty systemowej).
- 13. Ostrożnie wyciągnij dźwignię zwalniającą z baterii pastylkowej, a następnie podnieś baterię pastylkową, oddzielając ją od gniazda.

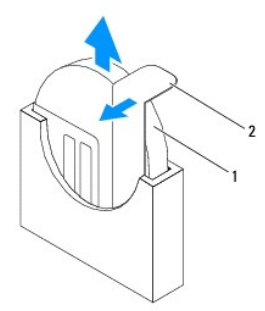

#### Instalowanie baterii pastylkowej

- 1. Postępuj zgodnie z procedurami opisanymi w Zanim zaczniesz.
- 2. Włóż do gniazda nową baterię pastylkową, stroną oznaczoną "+" skierowaną w lewo i zatrzaśnij baterię pastylkową na miejscu.
- 3. Zamontuj osłonę płyty systemowej (zobacz Montaż osłony płyty systemowej).
- 4. Zamontuj przetwornik (zobacz Montaż przetwornika).
- 5. Zamontuj wspornik we/wy (zobacz Montaż wspornika we/wy).
- 6. Załóż pokrywę tylną (zobacz Montaż pokrywy tylnej).
- 7. Zainstaluj oprawę wyświetlacza (zobacz Instalowanie oprawy wyświetlacza).
- 8. Załóż pokrywę głośnika (zobacz Montaż pokrywy głośnika).
- 9. Załóż pokrywę ozdobną (zobacz Montaż pokrywy ozdobnej).
- 10. Zamontuj napęd optyczny (zobacz Instalowanie napędu dysków optycznych).
- 11. Zainstaluj podstawkę komputera (zobacz Wymiana podstawki komputera).
- 12. Załóż pokrywę we/wy (zobacz Zakładanie pokrywy we/wy).
- OSTRZEŻENIE: Przed włączeniem komputera przykręć wszystkie wkręty i sprawdź, czy wewnątrz komputera nie pozostały jakieś niepotrzebne wkręty. Pominięcie tej czynności może spowodować uszkodzenie komputera.
- 13. Podłącz komputer i pozostałe urządzenia do gniazd elektrycznych, a następnie włącz ich zasilanie.
- 14. Uruchom narzędzie konfiguracji systemu (zobacz Narzędzie konfiguracji systemu) i przywróć ustawienia zapisane w czynność 1.

#### Wy**ś**wietlacz

Instrukcja serwisowa komputera Dell™ Inspiron™ One 19

- Panel wyświetlacza
- Kabel wyświetlacza
- PRZESTROGA: Przed przystąpieniem do czynności wymagających otwarcia obudowy komputera należy zapoznać się z instrukcjami dotyczącymi bezpieczeństwa dostarczonymi z komputerem. Więcej informacji o zasadach bezpieczeństwa znajduje się na stronie dotyczącej przestrzegania przepisów, pod adresem www.dell.com/regulatory\_compliance.
- OSTRZEŻENIE: Tylko przeszkolony pracownik serwisu może naprawiać komputer. Uszkodzenia wynikające z napraw serwisowych nieautoryzowanych przez firmę Dell™ nie są objęte gwarancją.
- OSTRZEŻENIE: Aby uniknąć wyładowania elektrostatycznego, należy odprowadzać ładunki z ciała za pomocą opaski uziemiającej zakładanej na nadgarstek lub dotykając co pewien czas niemalowanej metalowej powierzchni (np. złącza z tyłu komputera).

### Panel wyświetlacza

#### Wymontowywanie panelu wyświetlacza

- 1. Postępuj zgodnie z procedurami opisanymi w Zanim zaczniesz.
- 2. Wymontuj płytę systemową (zobacz Wyjmowanie płyty systemowej).
- 3. Odwróć komputer spodem do góry.
- 4. Wykręć cztery wkręty mocujące panel wyświetlacza do obudowy.
- 5. Wyjmuj kable wyświetlacza z prowadnic w obudowie.
- 6. Podnieś panel wyświetlacza, oddzielając go od obudowy.

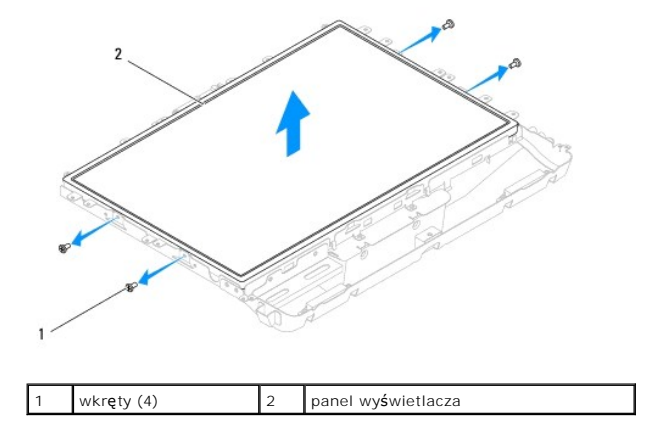

#### Instalowanie panelu wyświetlacza

- 1. Postępuj zgodnie z procedurami opisanymi w Zanim zaczniesz.
- 2. Poprowadź kable wyświetlacza przez prowadnice w obudowie.
- 3. Wkręć cztery wkręty mocujące panel wyświetlacza do obudowy.
- 4. Zainstaluj płytę systemową (patrz Wymiana płyty systemowej).
- OSTRZEŻENIE: Przed włączeniem komputera przykręć wszystkie wkręty i sprawdź, czy wewnątrz komputera nie pozostały jakieś niepotrzebne wkręty. Pominięcie tej czynności może spowodować uszkodzenie komputera.

5. Podłącz komputer i wszystkie podłączone urządzenia do gniazd elektrycznych i włącz ich zasilanie.

### Kabel wyświetlacza

### Odłączanie kabla wyświetlacza

- 1. Postępuj zgodnie z procedurami opisanymi w Zanim zaczniesz.
- 2. Wymontuj panel wyświetlacza (zobacz Wymontowywanie panelu wyświetlacza).
- 3. Odwróć panel wyświetlacza.
- Podnieś taśmę przewodzącą mocującą kabel wyświetlacza do złącza na panelu wyświetlacza; naciśnij klipsy zabezpieczające po obu stronach złącza na panelu wyświetlacza i odłącz kabel wyświetlacza.
- 5. Podnieś kabel wyświetlacza, oddzielając go od panelu wyświetlacza.

#### Podłączanie kabla wyświetlacza

- 1. Postępuj zgodnie z procedurami opisanymi w Zanim zaczniesz.
- 2. Wsuń kabel wyświetlacza do złącza na panelu wyświetlacza tak, aby został całkowicie osadzony i zamocuj kabel wyświetlacza taśmą przewodzącą.
- 3. Odwróć panel wyświetlacza.
- 4. Zainstaluj panel wyświetlacza (zobacz Instalowanie panelu wyświetlacza).
- OSTRZEŻENIE: Przed włączeniem komputera przykręć wszystkie wkręty i sprawdź, czy wewnątrz komputera nie pozostały jakieś niepotrzebne wkręty. Pominięcie tej czynności może spowodować uszkodzenie komputera.
- 5. Podłącz komputer i wszystkie podłączone urządzenia do gniazd elektrycznych i włącz ich zasilanie.

### Oprawa wyświetlacza

Instrukcja serwisowa komputera Dell™ Inspiron™ One 19

- Wymontowywanie oprawy wyświetlacza
- Instalowanie oprawy wyświetlacza
- PRZESTROGA: Przed przystąpieniem do czynności wymagających otwarcia obudowy komputera należy zapoznać się z instrukcjami dotyczącymi bezpieczeństwa dostarczonymi z komputerem. Więcej informacji o zasadach bezpieczeństwa znajduje się na stronie dotyczącej przestrzegania przepisów, pod adresem www.dell.com/regulatory\_compliance.
- OSTRZEŻENIE: Tylko przeszkolony pracownik serwisu może naprawiać komputer. Uszkodzenia wynikające z napraw serwisowych nieautoryzowanych przez firmę Dell™ nie są objęte gwarancją.
- OSTRZEŻENIE: Aby uniknąć wyładowania elektrostatycznego, należy odprowadzać ładunki z ciała za pomocą opaski uziemiającej zakładanej na nadgarstek lub dotykając co pewien czas niemalowanej metalowej powierzchni (np. złącza z tyłu komputera).

### Wymontowywanie oprawy wyświetlacza

- 1. Postępuj zgodnie z procedurami opisanymi w Zanim zaczniesz.
- 2. Zdejmij pokrywę ozdobną (zobacz Wyjmowanie pokrywy ozdobnej).
- 3. Zdejmij pokrywę głośnika (zobacz Zdejmowanie pokrywy głośnika).
- 4. Delikatnie podważ palcami wewnętrzną krawędź oprawy wyświetlacza.
- 5. Podnieś oprawę wyświetlacza, oddzielając ją od komputera.

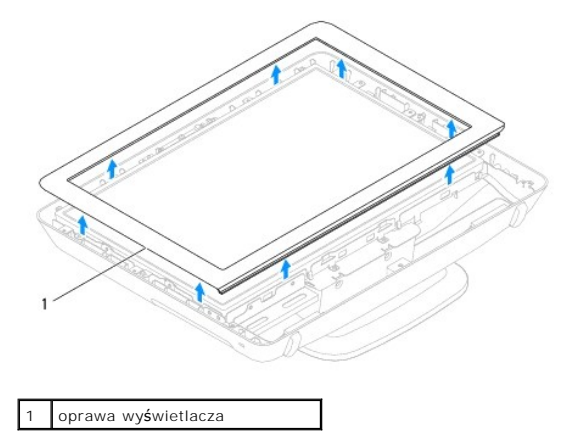

#### Instalowanie oprawy wyświetlacza

- 1. Postępuj zgodnie z procedurami opisanymi w Zanim zaczniesz.
- 2. Dopasuj oprawę wyświetlacza do wyświetlacza i delikatnie zatrzaśnij ją na miejscu.
- 3. Załóż pokrywę głośnika (zobacz Montaż pokrywy głośnika).
- 4. Załóż pokrywę ozdobną (zobacz Montaż pokrywy ozdobnej).
- OSTRZEŻENIE: Przed włączeniem komputera przykręć wszystkie wkręty i sprawdź, czy wewnątrz komputera nie pozostały jakieś niepotrzebne wkręty. Pominięcie tej czynności może spowodować uszkodzenie komputera.
- 5. Podłącz komputer i wszystkie podłączone urządzenia do gniazd elektrycznych i włącz ich zasilanie.

## Pokrywa głośnika

Instrukcja serwisowa komputera Dell™ Inspiron™ One 19

- Zdejmowanie pokrywy głośnika
- Montaż pokrywy głośnika
- PRZESTROGA: Przed przystąpieniem do czynności wymagających otwarcia obudowy komputera należy zapoznać się z instrukcjami dotyczącymi bezpieczeństwa dostarczonymi z komputerem. Więcej informacji o zasadach bezpieczeństwa znajduje się na stronie dotyczącej przestrzegania przepisów, pod adresem www.dell.com/regulatory\_compliance.
- OSTRZEŻENIE: Tylko przeszkolony pracownik serwisu może naprawiać komputer. Uszkodzenia wynikające z napraw serwisowych nieautoryzowanych przez firmę Dell™ nie są objęte gwarancją.
- OSTRZEŻENIE: Aby uniknąć wyładowania elektrostatycznego, należy odprowadzać ładunki z ciała za pomocą opaski uziemiającej zakładanej na nadgarstek lub dotykając co pewien czas niemalowanej metalowej powierzchni (np. złącza z tyłu komputera).

### Zdejmowanie pokrywy głośnika

- 1. Postępuj zgodnie z procedurami opisanymi w Zanim zaczniesz.
- 2. Zdejmij pokrywę ozdobną (zobacz Wyjmowanie pokrywy ozdobnej).
- 3. Wykręć dwa wkręty mocujące pokrywę głośnika do komputera.
- 4. Podnieś pokrywę głośnika, oddzielając ją od komputera.

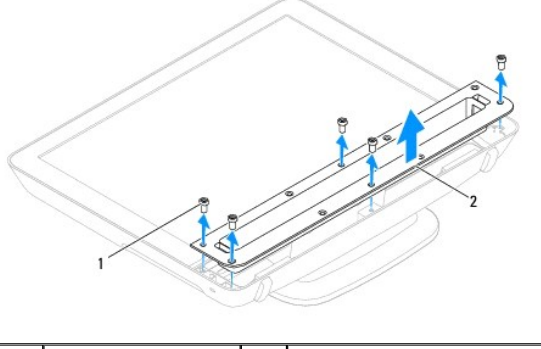

1 wkręty (5) 2 pokrywa głośnika

### Montaż pokrywy głośnika

- 1. Postępuj zgodnie z procedurami opisanymi w Zanim zaczniesz.
- 2. Wyrównaj otwory na wkręty w pokrywie głośnika z otworami na wkręty w podstawie komputera. Wkręć dwa wkręty mocujące pokrywę głośnika do komputera.
- 3. Załóż pokrywę ozdobną (zobacz Montaż pokrywy ozdobnej).
- OSTRZEŻENIE: Przed włączeniem komputera przykręć wszystkie wkręty i sprawdź, czy wewnątrz komputera nie pozostały jakieś niepotrzebne wkręty. Pominięcie tej czynności może spowodować uszkodzenie komputera.
- 4. Podłącz komputer i wszystkie podłączone urządzenia do gniazd elektrycznych i włącz ich zasilanie.

### Dysk twardy

Instrukcja serwisowa komputera Dell™ Inspiron™ One 19

- Wymontowywanie dysku twardego
- Wymiana dysku twardego
- PRZESTROGA: Przed przystąpieniem do czynności wymagających otwarcia obudowy komputera należy zapoznać się z instrukcjami dotyczącymi bezpieczeństwa dostarczonymi z komputerem. Więcej informacji o zasadach bezpieczeństwa znajduje się na stronie dotyczącej przestrzegania przepisów, pod adresem www.dell.com/regulatory\_compliance.
- OSTRZEŻENIE: Tylko przeszkolony pracownik serwisu może naprawiać komputer. Uszkodzenia wynikające z napraw serwisowych nieautoryzowanych przez firmę Dell™ nie są objęte gwarancją.
- OSTRZEŻENIE: Aby uniknąć wyładowania elektrostatycznego, należy odprowadzać ładunki z ciała za pomocą opaski uziemiającej zakładanej na nadgarstek lub dotykając co pewien czas niemalowanej metalowej powierzchni (np. złącza z tyłu komputera).

### Wymontowywanie dysku twardego

- 1. Postępuj zgodnie z procedurami opisanymi w Zanim zaczniesz.
- 2. Zdejmij pokrywę we/wy (zobacz Zdejmowanie pokrywy we/wy).
- 3. Wymontuj podstawkę komputera (zobacz Demontaż podstawki komputera).
- 4. Wymontuj napęd dysków optycznych (zobacz Wymontowywanie napędu dysków optycznych).
- 5. Zdejmij pokrywę ozdobną (zobacz Wyjmowanie pokrywy ozdobnej).
- 6. Zdejmij pokrywę głośnika (zobacz Zdejmowanie pokrywy głośnika).
- 7. Zdejmij oprawę wyświetlacza (zobacz Wymontowywanie oprawy wyświetlacza).
- 8. Zdejmij pokrywę tylną (zobacz Demontaż pokrywy tylnej).
- 9. Zdejmij taśmy z folii aluminiowej mocujące dysk twardy.
- 10. Wykręć cztery wkręty mocujące dysk twardy do obudowy.
- 11. Odłącz kabel dysku twardego od złącza na dysku twardym.
- 12. Wyjmij dysk twardy z obudowy.

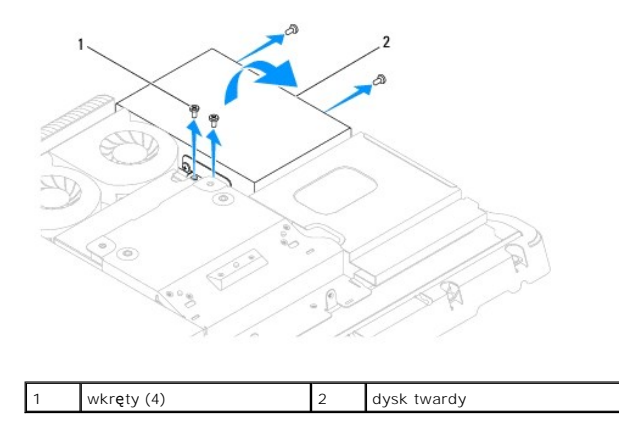

### Wymiana dysku twardego

1. Postępuj zgodnie z procedurami opisanymi w Zanim zaczniesz.

- 2. Wyrównaj otwory na wkręty na dysku twardym z otworami na wkręty w obudowie. Wkręć cztery wkręty mocujące dysk twardy do obudowy.
- 3. Podłącz kabel dysku twardego do złącza na dysku twardym.

OSTRZEŻENIE: Taśmy z folii aluminiowej służą do ekranowania przed indukcją elektromagnetyczną (EMI) i do uziemienia elementów. Aby uniknąć uszkodzenia dysku twardego, przed jego zamontowaniem sprawdź, czy taśmy folii aluminiowej są zamocowane.

**WAGA:** Taśmy z folii aluminiowej są dostarczane z nowym dyskiem twardym.

- 4. Przymocuj taśmy z folii aluminiowej do dysku twardego.
- 5. Załóż pokrywę tylną (zobacz Montaż pokrywy tylnej).
- 6. Zainstaluj oprawę wyświetlacza (zobacz Instalowanie oprawy wyświetlacza).
- 7. Załóż pokrywę głośnika (zobacz Montaż pokrywy głośnika).
- 8. Załóż pokrywę ozdobną (zobacz Montaż pokrywy ozdobnej).
- 9. Zamontuj napęd optyczny (zobacz Instalowanie napędu dysków optycznych).
- 10. Zainstaluj podstawkę komputera (zobacz Wymiana podstawki komputera).
- 11. Załóż pokrywę we/wy (zobacz Zakładanie pokrywy we/wy).
- OSTRZEŻENIE: Przed włączeniem komputera przykręć wszystkie wkręty i sprawdź, czy wewnątrz komputera nie pozostały jakieś niepotrzebne wkręty. Pominięcie tej czynności może spowodować uszkodzenie komputera.
- 12. Podłącz komputer i wszystkie podłączone urządzenia do gniazd elektrycznych i włącz ich zasilanie.

#### Radiator procesora

Instrukcja serwisowa komputera Dell™ Inspiron™ One 19

- Wymontowywanie radiatora procesora
- Instalowanie radiatora procesora
- PRZESTROGA: Przed przystąpieniem do czynności wymagających otwarcia obudowy komputera należy zapoznać się z instrukcjami dotyczącymi bezpieczeństwa dostarczonymi z komputerem. Więcej informacji o zasadach bezpieczeństwa znajduje się na stronie dotyczącej przestrzegania przepisów, pod adresem www.dell.com/regulatory\_compliance.
- PRZESTROGA: Podczas normalnej pracy radiator może się silnie nagrzewać. Przed dotknięciem go poczekaj, aż ostygnie.
- C OSTRZEŻENIE: Tylko przeszkolony pracownik serwisu może naprawiać komputer. Uszkodzenia wynikające z napraw serwisowych nieautoryzowanych przez firmę Dell™ nie są objęte gwarancją.
- OSTRZEŻENIE: Aby uniknąć wyładowania elektrostatycznego, należy odprowadzać ładunki z ciała za pomocą opaski uziemiającej zakładanej na nadgarstek lub dotykając co pewien czas niemalowanej metalowej powierzchni (np. złącza z tyłu komputera).
- OSTRZEŻENIE: Opisane tu czynności powinni wykonywać tylko użytkownicy zaznajomieni z procedurami wymontowywania i instalowania sprzętu. Nieprawidłowe wykonanie procedur może doprowadzić do uszkodzenia płyty systemowej. Informacje o wsparciu technicznym, zobacz Instrukcja konfiguracji.

#### Wymontowywanie radiatora procesora

- OSTRZEŻENIE: Aby zapewnić optymalne chłodzenie procesora, nie należy dotykać powierzchni termoprzewodzących na radiatorze procesora. Substancje oleiste na skórze dłoni mogą zmniejszyć przewodność cieplną smaru termicznego.
- 1. Postępuj zgodnie z procedurami opisanymi w Zanim zaczniesz
- 2. Zdejmij pokrywę we/wy (zobacz Zdejmowanie pokrywy we/wy).
- 3. Wymontuj podstawkę komputera (zobacz Demontaż podstawki komputera).
- 4. Wymontuj napęd dysków optycznych (zobacz Wymontowywanie napedu dysków optycznych).
- 5. Zdejmij pokrywę ozdobną (zobacz Wyjmowanie pokrywy ozdobnej)
- 6. Zdejmij pokrywę głośnika (zobacz Zdejmowanie pokrywy głośnika).
- 7. Zdejmij oprawę wyświetlacza (zobacz Wymontowywanie oprawy wyświetlacza).
- 8. Zdejmij pokrywę tylną (zobacz Demontaż pokrywy tylnej).
- 9. Wymontuj wspornik we/wy (zobacz Wyjmowanie wspornika we/wy).
- 10. Wymontuj przetwornik (zobacz Wyjmowanie przetwornika).
- 11. Wymontuj osłonę płyty systemowej (zobacz Wyjmowanie osłony płyty systemowej).
- 12. W kolejności malejącej (wskazanej na radiatorze procesora) poluzuj cztery wkręty mocujące radiator procesora do płyty systemowej.
- 13. Podnieś ostrożnie radiator procesora i wyjmij go z komputera.

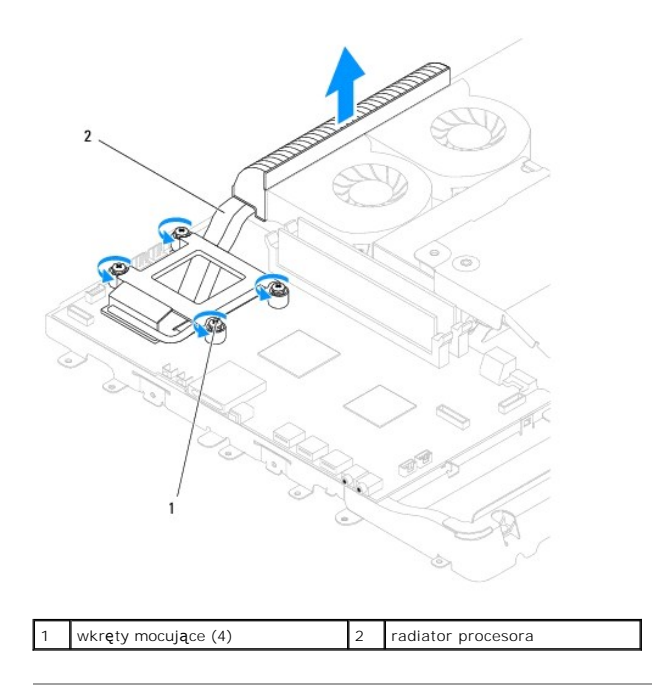

### Instalowanie radiatora procesora

△ OSTRZEŻENIE: Nieprawidłowe umieszczenie radiatora chłodzącego procesor może spowodować uszkodzenie płyty systemowej i procesora.

WWAGA: Oryginalnego smaru termicznego można użyć ponownie, jeśli oryginalny procesor i radiator procesora są montowane jednocześnie. W przypadku wymiany procesora lub radiatora procesora należy użyć smaru termicznego dostarczonego w zestawie, aby zapewnić przewodnictwo cieplne.

- 1. Postępuj zgodnie z procedurami opisanymi w Zanim zaczniesz.
- 2. Oczyść podstawę radiatora procesora ze smaru termicznego i nałóż smar ponownie.
- 3. Wyrównaj cztery wkręty mocujące na radiatorze procesora z otworami na wkręty na płycie systemowej, a następnie dokręć je w kolejności rosnącej.
- 4. Zamontuj osłonę płyty systemowej (zobacz Montaż osłony płyty systemowej).
- 5. Zamontuj przetwornik (zobacz Montaż przetwornika).
- 6. Zamontuj wspornik we/wy (zobacz Montaż wspornika we/wy)
- 7. Załóż pokrywę tylną (zobacz Montaż pokrywy tylnej).
- 8. Zainstaluj oprawę wyświetlacza (zobacz Instalowanie oprawy wyświetlacza).
- 9. Załóż pokrywę głośnika (zobacz Montaż pokrywy głośnika).
- 10. Załóż pokrywę ozdobną (zobacz Montaż pokrywy ozdobnej).
- 11. Zamontuj napęd optyczny (zobacz Instalowanie napędu dysków optycznych).
- 12. Zainstaluj podstawkę komputera (zobacz Wymiana podstawki komputera).
- 13. Załóż pokrywę we/wy (zobacz Zakładanie pokrywy we/wy).
- OSTRZEŻENIE: Przed włączeniem komputera przykręć wszystkie wkręty i sprawdź, czy wewnątrz komputera nie pozostały jakieś niepotrzebne wkręty. Pominięcie tej czynności może spowodować uszkodzenie komputera.
- 14. Podłącz komputer i wszystkie podłączone urządzenia do gniazd elektrycznych i włącz ich zasilanie.

#### Wentylatory radiatora Instrukcja serwisowa komputera Dell™ Inspiron™ One 19

- Wyjmowanie wentylatorów radiatora
- Montaż wentylatorów radiatora
- PRZESTROGA: Przed przystąpieniem do czynności wymagających otwarcia obudowy komputera należy zapoznać się z instrukcjami dotyczącymi bezpieczeństwa dostarczonymi z komputerem. Więcej informacji o zasadach bezpieczeństwa znajduje się na stronie dotyczącej przestrzegania przepisów, pod adresem www.dell.com/regulatory\_compliance.
- OSTRZEŻENIE: Tylko przeszkolony pracownik serwisu może naprawiać komputer. Uszkodzenia wynikające z napraw serwisowych nieautoryzowanych przez firmę Dell™ nie są objęte gwarancją.
- OSTRZEŻENIE: Aby uniknąć wyładowania elektrostatycznego, należy odprowadzać ładunki z ciała za pomocą opaski uziemiającej zakładanej na nadgarstek lub dotykając co pewien czas niemalowanej metalowej powierzchni (np. złącza z tyłu komputera).

### Wyjmowanie wentylatorów radiatora

- 1. Postępuj zgodnie z procedurami opisanymi w Zanim zaczniesz.
- 2. Zdejmij pokrywę we/wy (zobacz Zdejmowanie pokrywy we/wy)
- 3. Wymontuj podstawkę komputera (zobacz Demontaż podstawki komputera).
- 4. Wymontuj napęd dysków optycznych (zobacz Wymontowywanie napedu dysków optycznych).
- 5. Zdejmij pokrywę ozdobną (zobacz Wyjmowanie pokrywy ozdobnej).
- 6. Zdejmij pokrywę głośnika (zobacz Zdejmowanie pokrywy głośnika).
- 7. Zdejmij oprawę wyświetlacza (zobacz Wymontowywanie oprawy wyświetlacza).
- 8. Zdejmij pokrywę tylną (zobacz Demontaż pokrywy tylnej).
- 9. Wymontuj wspornik we/wy (zobacz Wyjmowanie wspornika we/wy).
- 10. Wymontuj przetwornik (zobacz Wyjmowanie przetwornika).
- 11. Wymontuj osłonę płyty systemowej (zobacz Wyjmowanie osłony płyty systemowej).
- 12. Wymontuj radiator procesora (zobacz Wymontowywanie radiatora procesora).
- 13. Odłącz przewody wentylatora radiatora od złącz na płycie systemowej. Aby uzyskać więcej informacji na temat położenia złączy wentylatora radiatora, zobacz Elementy płyty systemowej.
- 14. Zanotuj sposób poprowadzenia przewodów wentylatora radiatora i wyjmij przewody wentylatora radiatora z prowadnic w obudowie.
- 15. Wykręć cztery wkręty mocujące wentylatory radiatora do obudowy.
- 16. Podnieś wentylatory radiatora z obudowy.

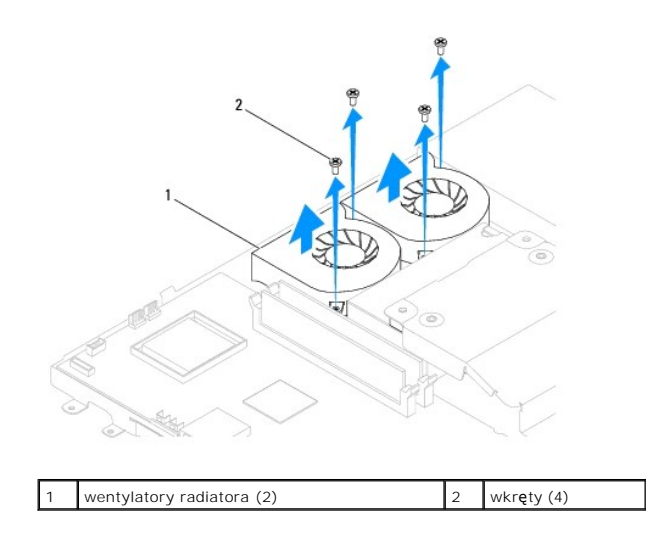

### Montaż wentylatorów radiatora

- 1. Postępuj zgodnie z procedurami opisanymi w Zanim zaczniesz.
- 2. Wyrównaj otwory na wkręty na wentylatorach radiatora z otworami na wkręty w obudowie. Wkręć cztery wkręty mocujące wentylatory radiatora do obudowy.
- 3. Poprowadź przewody wentylatora radiatora przez prowadnice w obudowie.
- 4. Podłącz przewody wentylatora radiatora do złączy na płycie systemowej.
- 5. Zainstaluj radiator procesora (zobacz Instalowanie radiatora procesora).
- 6. Zamontuj osłonę płyty systemowej (zobacz Montaż osłony płyty systemowej).
- 7. Zamontuj przetwornik (zobacz Montaż przetwornika).
- 8. Zamontuj wspornik we/wy (zobacz Montaż wspornika we/wy).
- 9. Załóż pokrywę tylną (zobacz Montaż pokrywy tylnej).
- 10. Zainstaluj oprawę wyświetlacza (zobacz Instalowanie oprawy wyświetlacza).
- 11. Załóż pokrywę głośnika (zobacz Montaż pokrywy głośnika).
- 12. Załóż pokrywę ozdobną (zobacz Montaż pokrywy ozdobnej).
- 13. Zamontuj napęd optyczny (zobacz Instalowanie napędu dysków optycznych).
- 14. Zainstaluj podstawkę komputera (zobacz Wymiana podstawki komputera).
- 15. Załóż pokrywę we/wy (zobacz Zakładanie pokrywy we/wy).
- OSTRZEŻENIE: Przed włączeniem komputera przykręć wszystkie wkręty i sprawdź, czy wewnątrz komputera nie pozostały jakieś niepotrzebne wkręty. Pominięcie tej czynności może spowodować uszkodzenie komputera.

16. Podłącz komputer i wszystkie podłączone urządzenia do gniazd elektrycznych i włącz ich zasilanie.

#### Przetwornik

Instrukcja serwisowa komputera Dell<sup>™</sup> Inspiron<sup>™</sup> One 19

- Wyjmowanie przetwornika
- Montaż przetwornika
- PRZESTROGA: Przed przystąpieniem do czynności wymagających otwarcia obudowy komputera należy zapoznać się z instrukcjami dotyczącymi bezpieczeństwa dostarczonymi z komputerem. Więcej informacji o zasadach bezpieczeństwa znajduje się na stronie dotyczącej przestrzegania przepisów, pod adresem www.dell.com/regulatory\_compliance.
- OSTRZEŻENIE: Tylko przeszkolony pracownik serwisu może naprawiać komputer. Uszkodzenia wynikające z napraw serwisowych nieautoryzowanych przez firmę Dell™ nie są objęte gwarancją.
- OSTRZEŻENIE: Aby uniknąć wyładowania elektrostatycznego, należy odprowadzać ładunki z ciała za pomocą opaski uziemiającej zakładanej na nadgarstek lub dotykając co pewien czas niemalowanej metalowej powierzchni (np. złącza z tyłu komputera).

### Wyjmowanie przetwornika

- 1. Postępuj zgodnie z procedurami opisanymi w Zanim zaczniesz.
- 2. Zdejmij pokrywę we/wy (zobacz Zdejmowanie pokrywy we/wy).
- 3. Wymontuj podstawkę komputera (zobacz Demontaż podstawki komputera).
- 4. Wymontuj napęd dysków optycznych (zobacz Wymontowywanie napędu dysków optycznych).
- 5. Zdejmij pokrywę ozdobną (zobacz Wyjmowanie pokrywy ozdobnej).
- 6. Zdejmij pokrywę głośnika (zobacz Zdejmowanie pokrywy głośnika).
- 7. Zdejmij oprawę wyświetlacza (zobacz Wymontowywanie oprawy wyświetlacza).
- 8. Zdejmij pokrywę tylną (zobacz Demontaż pokrywy tylnej).
- 9. Wykręć dwa wkręty mocujące osłonę przetwornika do osłony płyty systemowej.
- 10. Wyjmij osłonę przetwornika z komputera.

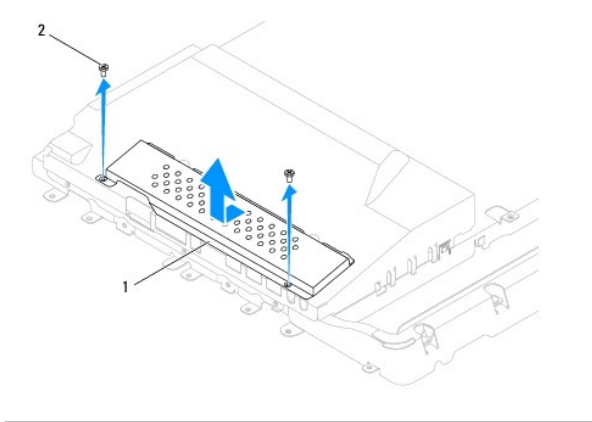

| 1 osłona przetwornika 2 wkręty (2) |
|------------------------------------|
|------------------------------------|

- 11. Odłącz kabel przetwornika i kable wyświetlacza od złączy na przetworniku.
- 12. Wykręć dwa wkręty mocujące przetwornik do osłony płyty systemowej.
- 13. Podnieś przetwornik, odłączając go od osłony płyty systemowej.

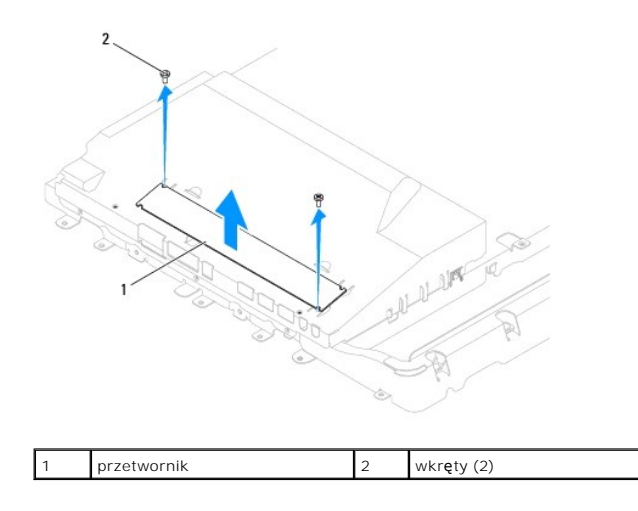

### Montaż przetwornika

- 1. Postępuj zgodnie z procedurami opisanymi w Zanim zaczniesz.
- Wyrównaj otwory na wkręty w przetworniku z otworami na wkręty w osłonie płyty systemowej. Wkręć dwa wkręty mocujące przetwornik do osłony płyty systemowej.
- 3. Podłącz kabel przetwornika i kable wyświetlacza do złączy na przetworniku.
- Wsuń zakładki na osłonie przetwornika do gniazd w osłonie płyty systemowej. Wkręć dwa wkręty mocujące osłonę przetwornika do osłony płyty systemowej.
- 5. Załóż pokrywę tylną (zobacz Montaż pokrywy tylnej).
- 6. Zainstaluj oprawę wyświetlacza (zobacz Instalowanie oprawy wyświetlacza).
- 7. Załóż pokrywę głośnika (zobacz Montaż pokrywy głośnika).
- 8. Załóż pokrywę ozdobną (zobacz Montaż pokrywy ozdobnej).
- 9. Zamontuj napęd optyczny (zobacz Instalowanie napędu dysków optycznych).
- 10. Zainstaluj podstawkę komputera (zobacz Wymiana podstawki komputera).
- 11. Załóż pokrywę we/wy (zobacz Zakładanie pokrywy we/wy).
- OSTRZEŻENIE: Przed włączeniem komputera przykręć wszystkie wkręty i sprawdź, czy wewnątrz komputera nie pozostały jakieś niepotrzebne wkręty. Pominięcie tej czynności może spowodować uszkodzenie komputera.

12. Podłącz komputer i wszystkie podłączone urządzenia do gniazd elektrycznych i włącz ich zasilanie.

### Wspornik we/wy

Instrukcja serwisowa komputera Dell™ Inspiron™ One 19

- Wyjmowanie wspornika we/wy
- Montaż wspornika we/wy
- PRZESTROGA: Przed przystąpieniem do czynności wymagających otwarcia obudowy komputera należy zapoznać się z instrukcjami dotyczącymi bezpieczeństwa dostarczonymi z komputerem. Więcej informacji o zasadach bezpieczeństwa znajduje się na stronie dotyczącej przestrzegania przepisów, pod adresem www.dell.com/regulatory\_compliance.
- OSTRZEŻENIE: Tylko przeszkolony pracownik serwisu może naprawiać komputer. Uszkodzenia wynikające z napraw serwisowych nieautoryzowanych przez firmę Dell™ nie są objęte gwarancją.
- OSTRZEŻENIE: Aby uniknąć wyładowania elektrostatycznego, należy odprowadzać ładunki z ciała za pomocą opaski uziemiającej zakładanej na nadgarstek lub dotykając co pewien czas niemalowanej metalowej powierzchni (np. złącza z tyłu komputera).

### Wyjmowanie wspornika we/wy

- 1. Postępuj zgodnie z procedurami opisanymi w Zanim zaczniesz.
- 2. Zdejmij pokrywę we/wy (zobacz Zdejmowanie pokrywy we/wy).
- 3. Wymontuj podstawkę komputera (zobacz Demontaż podstawki komputera).
- 4. Wymontuj napęd dysków optycznych (zobacz Wymontowywanie napędu dysków optycznych).
- 5. Zdejmij pokrywę ozdobną (zobacz Wyjmowanie pokrywy ozdobnej).
- 6. Zdejmij pokrywę głośnika (zobacz Zdejmowanie pokrywy głośnika).
- 7. Zdejmij oprawę wyświetlacza (zobacz Wymontowywanie oprawy wyświetlacza).
- 8. Zdejmij pokrywę tylną (zobacz Demontaż pokrywy tylnej).
- 9. Wykręć cztery wkręty mocujące wspornik we/wy do obudowy.
- 10. Nie ciągnąc mocno wspornika we/wy obróć go, aby uzyskać dostęp do kabla płyty we/wy i złączy.
- 11. Odłącz wszystkie kable podłączone do płyty we/wy.
- 12. Podnieś wspornik we/wy, odłączając go od obudowy.

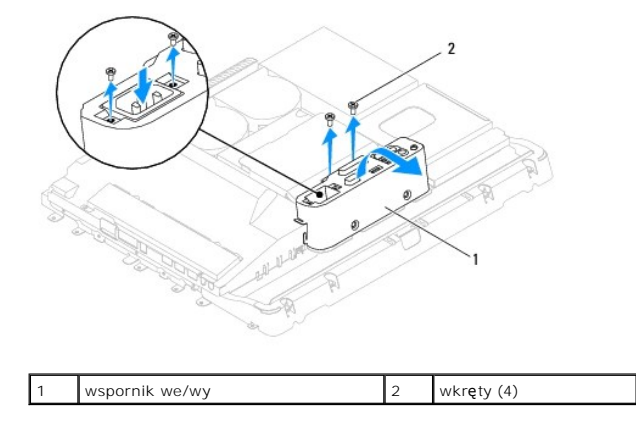

### Montaż wspornika we/wy

1. Postępuj zgodnie z procedurami opisanymi w Zanim zaczniesz.

- 2. Podłącz wszystkie kable podłączone do płyty we/wy.
- 3. Wyrównaj otwory na wkręty we wsporniku we/wy z otworami na wkręty w obudowie. Wkręć cztery wkręty mocujące wspornik we/wy do obudowy.
- 4. Załóż pokrywę tylną (zobacz Montaż pokrywy tylnej).
- 5. Zainstaluj oprawę wyświetlacza (zobacz Instalowanie oprawy wyświetlacza).
- 6. Załóż pokrywę głośnika (zobacz Montaż pokrywy głośnika).
- 7. Załóż pokrywę ozdobną (zobacz Montaż pokrywy ozdobnej).
- 8. Zamontuj napęd optyczny (zobacz Instalowanie napędu dysków optycznych).
- 9. Zainstaluj podstawkę komputera (zobacz Wymiana podstawki komputera).
- 10. Załóż pokrywę we/wy (zobacz Zakładanie pokrywy we/wy).

# OSTRZEŻENIE: Przed włączeniem komputera przykręć wszystkie wkręty i sprawdź, czy wewnątrz komputera nie pozostały jakieś niepotrzebne wkręty. Pominięcie tej czynności może spowodować uszkodzenie komputera.

11. Podłącz komputer i wszystkie podłączone urządzenia do gniazd elektrycznych i włącz ich zasilanie.

#### Karta we/wy

Instrukcja serwisowa komputera Dell™ Inspiron™ One 19

- Wyjmowanie karty we/wy
- Montaż karty we/wy
- PRZESTROGA: Przed przystąpieniem do czynności wymagających otwarcia obudowy komputera należy zapoznać się z instrukcjami dotyczącymi bezpieczeństwa dostarczonymi z komputerem. Więcej informacji o zasadach bezpieczeństwa znajduje się na stronie dotyczącej przestrzegania przepisów, pod adresem www.dell.com/regulatory\_compliance.
- OSTRZEŻENIE: Tylko przeszkolony pracownik serwisu może naprawiać komputer. Uszkodzenia wynikające z napraw serwisowych nieautoryzowanych przez firmę Dell™ nie są objęte gwarancją.
- OSTRZEŻENIE: Aby uniknąć wyładowania elektrostatycznego, należy odprowadzać ładunki z ciała za pomocą opaski uziemiającej zakładanej na nadgarstek lub dotykając co pewien czas niemalowanej metalowej powierzchni (np. złącza z tyłu komputera).

### Wyjmowanie karty we/wy

- 1. Postępuj zgodnie z procedurami opisanymi w Zanim zaczniesz.
- 2. Zdejmij pokrywę we/wy (zobacz Zdejmowanie pokrywy we/wy).
- 3. Wymontuj podstawkę komputera (zobacz Demontaż podstawki komputera).
- 4. Wymontuj napęd dysków optycznych (zobacz Wymontowywanie napędu dysków optycznych).
- 5. Zdejmij pokrywę ozdobną (zobacz Wyjmowanie pokrywy ozdobnej).
- 6. Zdejmij pokrywę głośnika (zobacz Zdejmowanie pokrywy głośnika).
- 7. Zdejmij oprawę wyświetlacza (zobacz Wymontowywanie oprawy wyświetlacza).
- 8. Zdejmij pokrywę tylną (zobacz Demontaż pokrywy tylnej).
- 9. Wymontuj wspornik we/wy (zobacz Wyjmowanie wspornika we/wy).
- 10. Używając klucza sztorcowego do nakrętek sześciokątnych wykręć cztery wkręty mocujące kartę we/wy do wspornika we/wy.

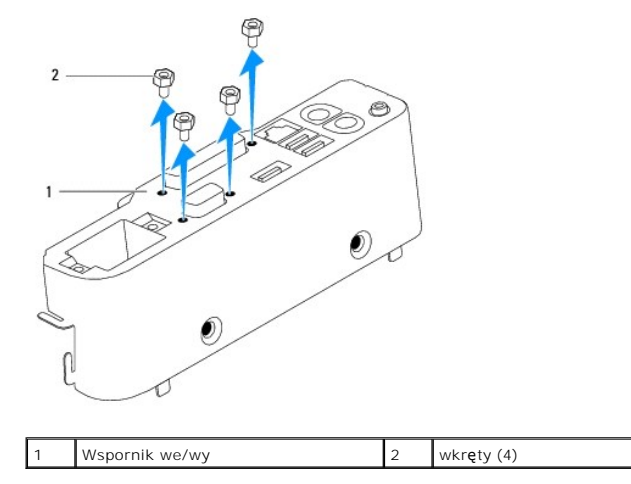

11. Wysuń kartę we/wy z komputera.

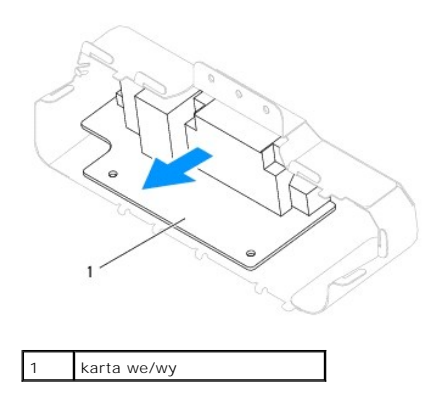

### Montaż karty we/wy

- 1. Postępuj zgodnie z procedurami opisanymi w Zanim zaczniesz.
- Wyrównaj otwory na wkręty na karcie we/wy z otworami na wkręty na wsporniku we/wy. Wkręć cztery wkręty mocujące kartę we/wy do wspornika we/wy.
- 3. Zamontuj wspornik we/wy (zobacz Montaż wspornika we/wy).
- 4. Załóż pokrywę tylną (zobacz Montaż pokrywy tylnej).
- 5. Zainstaluj oprawę wyświetlacza (zobacz Instalowanie oprawy wyświetlacza).
- 6. Załóż pokrywę głośnika (zobacz Montaż pokrywy głośnika).
- 7. Załóż pokrywę ozdobną (zobacz Montaż pokrywy ozdobnej).
- 8. Zamontuj napęd optyczny (zobacz Instalowanie napędu dysków optycznych).
- 9. Zainstaluj podstawkę komputera (zobacz Wymiana podstawki komputera).
- 10. Załóż pokrywę we/wy (zobacz Zakładanie pokrywy we/wy).
- OSTRZEŻENIE: Przed włączeniem komputera przykręć wszystkie wkręty i sprawdź, czy wewnątrz komputera nie pozostały jakieś niepotrzebne wkręty. Pominięcie tej czynności może spowodować uszkodzenie komputera.

11. Podłącz komputer i wszystkie podłączone urządzenia do gniazd elektrycznych i włącz ich zasilanie.

### Pokrywa we/wy

Instrukcja serwisowa komputera Dell™ Inspiron™ One 19

- Zdejmowanie pokrywy we/wy
- Zakładanie pokrywy we/wy
- PRZESTROGA: Przed przystąpieniem do czynności wymagających otwarcia obudowy komputera należy zapoznać się z instrukcjami dotyczącymi bezpieczeństwa dostarczonymi z komputerem. Więcej informacji o zasadach bezpieczeństwa znajduje się na stronie dotyczącej przestrzegania przepisów, pod adresem www.dell.com/regulatory\_compliance.
- PRZESTROGA: Aby ustrzec się przed porażeniem prądem, przed zdejmowaniem pokrywy we/wy należy zawsze odłączać komputer od gniazda elektrycznego.
- OSTRZEŻENIE: Tylko przeszkolony pracownik serwisu może naprawiać komputer. Uszkodzenia wynikające z napraw serwisowych nieautoryzowanych przez firmę Dell™ nie są objęte gwarancją.
- OSTRZEŻENIE: Aby uniknąć wyładowania elektrostatycznego, należy odprowadzać ładunki z ciała za pomocą opaski uziemiającej zakładanej na nadgarstek lub dotykając co pewien czas niemalowanej metalowej powierzchni (np. złącza z tyłu komputera).
- OSTRZEŻENIE: Upewnij się, że dostępna jest wystarczająca ilość miejsca na zdjętą pokrywę komputera przynajmniej 30 cm miejsca na biurku.

### Zdejmowanie pokrywy we/wy

- 1. Postępuj zgodnie z procedurami opisanymi w Zanim zaczniesz.
- OSTRZEŻENIE: Przed otwarciem komputera upewnij się, że komputer zostanie położony na miękkiej szmatce lub czystej powierzchni tak, aby nie porysować wyświetlacza.
- 2. Połóż komputer dolną częścią do góry na płaskiej powierzchni.
- 3. Podnieś podstawkę komputera, aby uzyskać dostęp do pokrywy we/wy.
- Naciśnij palcami dwa klipsy zabezpieczające na dole pokrywy we/wy i podnieś pokrywę, aby zwolnić znajdujące się na nie zatrzaski z gniazd w pokrywie tylnej.
- 5. Wyciągnij pokrywę we/wy z komputera.

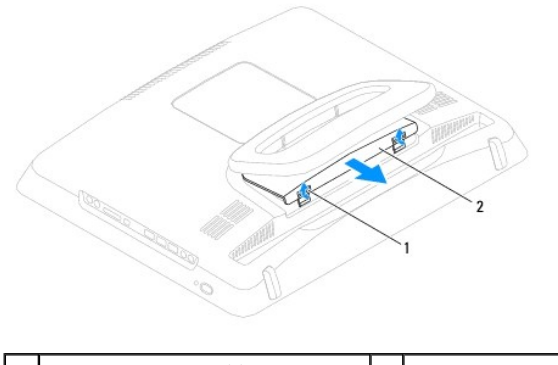

1 klipsy zabezpieczające (2) 2 Pokrywa we/wy

### Zakładanie pokrywy we/wy

- 1. Postępuj zgodnie z procedurami opisanymi w Zanim zaczniesz.
- 2. Wyrównaj trzy zakładki na pokrywie we/wy z gniazdami na pokrywie tylnej.
- Naciśnij dwa klipsy zabezpieczające na dole pokrywy we/wy i delikatnie zwolnij dwa zatrzaski w gniazdach na tylnej pokrywie, aby zamocować pokrywę we/wy.
- 4. Podłącz komputer i wszystkie podłączone urządzenia do gniazd elektrycznych i włącz ich zasilanie.

#### Tylna osłona metalowa

Instrukcja serwisowa komputera Dell™ Inspiron™ One 19

- Wyjmowanie tylnej osłony metalowej
   Montaż tylnej osłony metalowej
- PRZESTROGA: Przed przystąpieniem do czynności wymagających otwarcia obudowy komputera należy zapoznać się z instrukcjami dotyczącymi bezpieczeństwa dostarczonymi z komputerem. Więcej informacji o zasadach bezpieczeństwa znajduje się na stronie dotyczącej przestrzegania przepisów, pod adresem www.dell.com/regulatory\_compliance.
- OSTRZEŻENIE: Tylko przeszkolony pracownik serwisu może naprawiać komputer. Uszkodzenia wynikające z napraw serwisowych nieautoryzowanych przez firmę Dell™ nie są objęte gwarancją.
- OSTRZEŻENIE: Aby uniknąć wyładowania elektrostatycznego, należy odprowadzać ładunki z ciała za pomocą opaski uziemiającej zakładanej na nadgarstek lub dotykając co pewien czas niemalowanej metalowej powierzchni (np. złącza z tyłu komputera).

### Wyjmowanie tylnej osłony metalowej

- 1. Postępuj zgodnie z procedurami opisanymi w Zanim zaczniesz.
- 2. Zdejmij pokrywę we/wy (zobacz Zdejmowanie pokrywy we/wy).
- 3. Wymontuj podstawkę komputera (zobacz Demontaż podstawki komputera).
- 4. Wymontuj napęd dysków optycznych (zobacz Wymontowywanie napędu dysków optycznych).
- 5. Zdejmij pokrywę ozdobną (zobacz Wyjmowanie pokrywy ozdobnej).
- 6. Zdejmij pokrywę głośnika (zobacz Zdejmowanie pokrywy głośnika).
- 7. Zdejmij oprawę wyświetlacza (zobacz Wymontowywanie oprawy wyświetlacza).
- 8. Zdejmij pokrywę tylną (zobacz Demontaż pokrywy tylnej).
- 9. Wymontuj wspornik we/wy (zobacz Wyjmowanie wspornika we/wy).
- 10. Zdejmij taśmy folii aluminiowej z tylnej osłony metalowej.
- 11. Wykręć cztery wkręty mocujące tylną osłonę metalową do obudowy.
- 12. Podnieś tylną osłonę metalową, odłączając ją od obudowy.

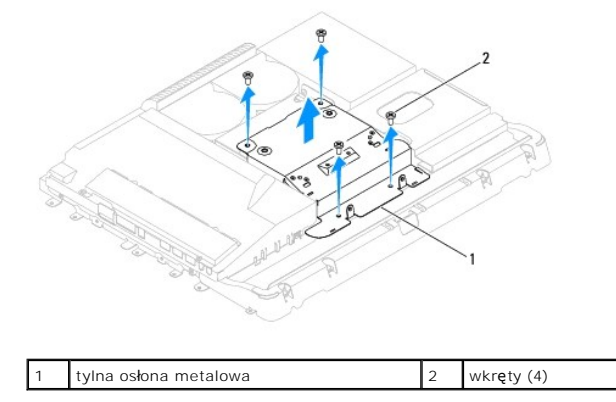

### Montaż tylnej osłony metalowej

1. Postępuj zgodnie z procedurami opisanymi w Zanim zaczniesz.

- 2. Wyrównaj otwory na wkręty na tylnej osłonie metalowej z otworami na wkręty w obudowie. Wkręć cztery wkręty mocujące tylną osłonę metalową do obudowy.
- OSTRZEŻENIE: Taśmy z folii aluminiowej służą do ekranowania przed indukcją elektromagnetyczną (EMI) i do uziemienia elementów. Aby uniknąć uszkodzenia tylnej osłony metalowej, sprawdź czy po zamontowaniu osłony taśmy folii aluminiowej są zamocowane.
- UWAGA: Taśmy folii aluminiowej są dostarczane z nową tylną osłoną metalową.
- 3. Zamocuj taśmy folii aluminiowej do tylnej osłony metalowej.
- 4. Zamontuj wspornik we/wy (zobacz Montaż wspornika we/wy).
- 5. Załóż pokrywę tylną (zobacz Montaż pokrywy tylnej).
- 6. Zainstaluj oprawę wyświetlacza (zobacz Instalowanie oprawy wyświetlacza).
- 7. Załóż pokrywę głośnika (zobacz Montaż pokrywy głośnika).
- 8. Załóż pokrywę ozdobną (zobacz Montaż pokrywy ozdobnej).
- 9. Zamontuj napęd optyczny (zobacz Instalowanie napędu dysków optycznych).
- 10. Zainstaluj podstawkę komputera (zobacz Wymiana podstawki komputera).
- 11. Załóż pokrywę we/wy (zobacz Zakładanie pokrywy we/wy).
- OSTRZEŻENIE: Przed włączeniem komputera przykręć wszystkie wkręty i sprawdź, czy wewnątrz komputera nie pozostały jakieś niepotrzebne wkręty. Pominięcie tej czynności może spowodować uszkodzenie komputera.
- 12. Podłącz komputer i wszystkie podłączone urządzenia do gniazd elektrycznych i włącz ich zasilanie.

## Moduł(-y) pamięci

Instrukcja serwisowa komputera Dell™ Inspiron™ One 19

- Wyjmowanie modułu (modułów) pamięci
- Wymiana modułów pamięci
- PRZESTROGA: Przed przystąpieniem do czynności wymagających otwarcia obudowy komputera należy zapoznać się z instrukcjami dotyczącymi bezpieczeństwa dostarczonymi z komputerem. Więcej informacji o zasadach bezpieczeństwa znajduje się na stronie dotyczącej przestrzegania przepisów, pod adresem www.dell.com/regulatory\_compliance.
- OSTRZEŻENIE: Tylko przeszkolony pracownik serwisu może naprawiać komputer. Uszkodzenia wynikające z napraw serwisowych nieautoryzowanych przez firmę Dell™ nie są objęte gwarancją.
- OSTRZEŻENIE: Aby uniknąć wyładowania elektrostatycznego, należy odprowadzać ładunki z ciała za pomocą opaski uziemiającej zakładanej na nadgarstek lub dotykając co pewien czas niemalowanej metalowej powierzchni (np. złącza z tyłu komputera).

### Wyjmowanie modułu (modułów) pamięci

- 1. Postępuj zgodnie z procedurami opisanymi w Zanim zaczniesz.
- 2. Zdejmij pokrywę we/wy (zobacz Zdejmowanie pokrywy we/wy).
- 3. Wymontuj podstawkę komputera (zobacz Demontaż podstawki komputera).
- 4. Wymontuj napęd dysków optycznych (zobacz Wymontowywanie napędu dysków optycznych).
- 5. Zdejmij pokrywę ozdobną (zobacz Wyjmowanie pokrywy ozdobnej).
- 6. Zdejmij pokrywę głośnika (zobacz Zdejmowanie pokrywy głośnika).
- 7. Zdejmij oprawę wyświetlacza (zobacz Wymontowywanie oprawy wyświetlacza).
- 8. Zdejmij pokrywę tylną (zobacz Demontaż pokrywy tylnej).
- 9. Wymontuj wspornik we/wy (zobacz Wyjmowanie wspornika we/wy).
- 10. Wymontuj przetwornik (zobacz Wyjmowanie przetwornika).
- 11. Wymontuj osłonę płyty systemowej (zobacz Wyjmowanie osłony płyty systemowej).
- 12. Ostrożnie rozciągnij palcami klipsy zabezpieczające, znajdujące się na końcach każdego złącza modułu pamięci, aż moduł odskoczy.

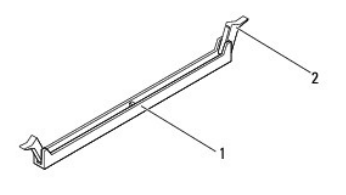

1 złącze modułu pamięci 2 klipsy zabezpieczające (2)

13. Wyjmij moduł pamięci ze złącza modułu pamięci.

### Wymiana modułów pamięci

🛆 OSTRZEŻENIE: Nieprawidłowe zainstalowanie modułu pamięci może spowodować, że uruchomienie komputera będzie niemożliwe.

- 1. Postępuj zgodnie z procedurami opisanymi w Zanim zaczniesz.
- 2. Wyrównaj wycięcie na krawędzie modułu pamięci z zakładką w złączu modułu pamięci.

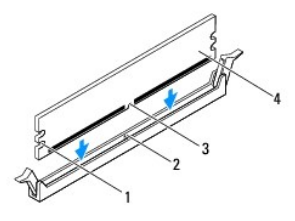

| 1 | wycięcia (2) | 2 | wypustka      |
|---|--------------|---|---------------|
| 3 | szczelina    | 4 | moduł pamięci |

 Wciśnij moduł do gniazda aż do jego zatrzaśnięcia we właściwym miejscu. Jeśli moduł zostanie włożony prawidłowo, zaciski zabezpieczające zaczepią się na wycięciach na obu końcach modułu.

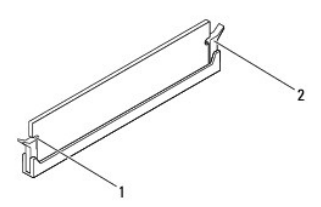

1 wycięcia (2) 2 zatrzask zabezpieczający (zablokowany na miejscu)

- 4. Zamontuj osłonę płyty systemowej (zobacz Montaż osłony płyty systemowej).
- 5. Zamontuj przetwornik (zobacz Montaż przetwornika).
- 6. Zamontuj wspornik we/wy (zobacz Montaż wspornika we/wy).
- 7. Załóż pokrywę tylną (zobacz Montaż pokrywy tylnej).
- 8. Zainstaluj oprawę wyświetlacza (zobacz Instalowanie oprawy wyświetlacza).
- 9. Załóż pokrywę głośnika (zobacz Montaż pokrywy głośnika).
- 10. Załóż pokrywę ozdobną (zobacz Montaż pokrywy ozdobnej).
- 11. Zamontuj napęd optyczny (zobacz Instalowanie napędu dysków optycznych).
- 12. Zainstaluj podstawkę komputera (zobacz Wymiana podstawki komputera).
- 13. Załóż pokrywę we/wy (zobacz Zakładanie pokrywy we/wy).

OSTRZEŻENIE: Przed włączeniem komputera przykręć wszystkie wkręty i sprawdź, czy wewnątrz komputera nie pozostały jakieś niepotrzebne wkręty. Pominięcie tej czynności może spowodować uszkodzenie komputera.

- 14. Podłącz komputer i pozostałe urządzenia do gniazd elektrycznych, a następnie włącz ich zasilanie.
- 15. Kiedy zostanie wyświetlony komunikat informujący o zmianie ilości pamięci, naciśnij klawisz <F1>, aby kontynuować.
- 16. Zaloguj się do komputera.
- 17. Aby sprawdzić, czy moduł pamięci został prawidłowo zamontowany, kliknij przycisk Start polecenia 🚳 → Panel sterowania→ System.
- 18. Sprawdź podaną ilość pamięci (RAM).

## Nap**ęd dysków optycznych**

### Instrukcja serwisowa komputera Dell™ Inspiron™ One 19

- Wymontowywanie napędu dysków optycznych
- Instalowanie napędu dysków optycznych
- PRZESTROGA: Przed przystąpieniem do czynności wymagających otwarcia obudowy komputera należy zapoznać się z instrukcjami dotyczącymi bezpieczeństwa dostarczonymi z komputerem. Więcej informacji o zasadach bezpieczeństwa znajduje się na stronie dotyczącej przestrzegania przepisów, pod adresem www.dell.com/regulatory\_compliance.
- OSTRZEŻENIE: Tylko przeszkolony pracownik serwisu może naprawiać komputer. Uszkodzenia wynikające z napraw serwisowych nieautoryzowanych przez firmę Dell™ nie są objęte gwarancją.
- OSTRZEŻENIE: Aby uniknąć wyładowania elektrostatycznego, należy odprowadzać ładunki z ciała za pomocą opaski uziemiającej zakładanej na nadgarstek lub dotykając co pewien czas niemalowanej metalowej powierzchni (np. złącza z tyłu komputera).

### Wymontowywanie napędu dysków optycznych

- 1. Postępuj zgodnie z procedurami opisanymi w Zanim zaczniesz.
- 2. Zdejmij pokrywę we/wy (zobacz Zdejmowanie pokrywy we/wy).
- 3. Wymontuj podstawkę komputera (zobacz Demontaż podstawki komputera).
- 4. Wykręć wkręt mocujący napęd optyczny do komputera.
- 5. Popchnij napęd dysków optycznych, aby zwolnić go z wnęki napędu dysków optycznych.
- 6. Wysuń napęd dysków optycznych z wnęki napędu dysków optycznych.

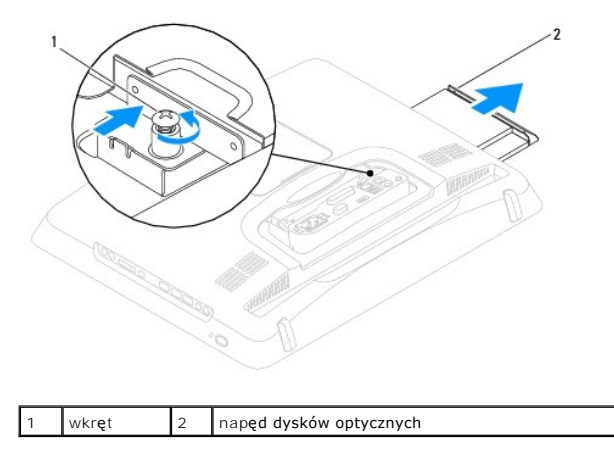

#### Instalowanie napędu dysków optycznych

- 1. Postępuj zgodnie z procedurami opisanymi w Zanim zaczniesz.
- 2. Wsuń napęd dysków optycznych do wnęki napędu dysków optycznych.
- 3. Wkręć wkręt mocujący napęd dysków optycznych do komputera.
- 4. Zainstaluj podstawkę komputera (zobacz Wymiana podstawki komputera).
- 5. Załóż pokrywę we/wy (zobacz Zakładanie pokrywy we/wy).
- OSTRZEŻENIE: Przed włączeniem komputera przykręć wszystkie wkręty i sprawdź, czy wewnątrz komputera nie pozostały jakieś niepotrzebne wkręty. Pominięcie tej czynności może spowodować uszkodzenie komputera.

6. Podłącz komputer i wszystkie podłączone urządzenia do gniazd elektrycznych i włącz ich zasilanie.

#### Procesor

Instrukcja serwisowa komputera Dell<sup>™</sup> Inspiron<sup>™</sup> One 19

- Wyjmowanie procesora
- Wymiana procesora
- PRZESTROGA: Przed przystąpieniem do czynności wymagających otwarcia obudowy komputera należy zapoznać się z instrukcjami dotyczącymi bezpieczeństwa dostarczonymi z komputerem. Więcej informacji o zasadach bezpieczeństwa znajduje się na stronie dotyczącej przestrzegania przepisów, pod adresem www.dell.com/regulatory\_compliance.
- OSTRZEŻENIE: Tylko przeszkolony pracownik serwisu może naprawiać komputer. Uszkodzenia wynikające z napraw serwisowych nieautoryzowanych przez firmę Dell™ nie są objęte gwarancją.
- OSTRZEŻENIE: Aby uniknąć wyładowania elektrostatycznego, należy odprowadzać ładunki z ciała za pomocą opaski uziemiającej zakładanej na nadgarstek lub dotykając co pewien czas niemalowanej metalowej powierzchni (np. złącza z tyłu komputera).

### Wyjmowanie procesora

- 1. Postępuj zgodnie z procedurami opisanymi w Zanim zaczniesz.
- 2. Zdejmij pokrywę we/wy (zobacz Zdejmowanie pokrywy we/wy).
- 3. Wymontuj podstawkę komputera (zobacz Demontaż podstawki komputera).
- 4. Wymontuj napęd dysków optycznych (zobacz Wymontowywanie napędu dysków optycznych).
- 5. Zdejmij pokrywę ozdobną (zobacz Wyjmowanie pokrywy ozdobnej).
- 6. Zdejmij pokrywę głośnika (zobacz Zdejmowanie pokrywy głośnika).
- 7. Zdejmij oprawę wyświetlacza (zobacz Wymontowywanie oprawy wyświetlacza).
- 8. Zdejmij pokrywę tylną (zobacz Demontaż pokrywy tylnej).
- 9. Wymontuj wspornik we/wy (zobacz Wyjmowanie wspornika we/wy).
- 10. Wymontuj przetwornik (zobacz Wyjmowanie przetwornika).
- 11. Wymontuj osłonę płyty systemowej (zobacz Wyjmowanie osłony płyty systemowej).
- 12. Wymontuj radiator procesora (zobacz Wymontowywanie radiatora procesora).
- 13. Naciśnij dźwignię zwalniającą w dół i na zewnątrz, aby uwolnić ją spod zaczepu, który ją zabezpiecza.
- 14. Otwórz pokrywę procesora.

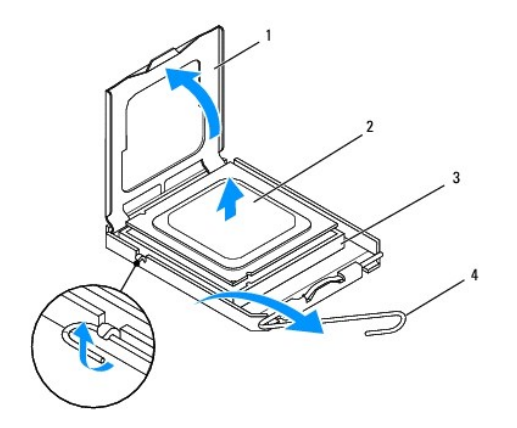

| l | 1 | pokrywa procesora | 2 | procesor                      |  |
|---|---|-------------------|---|-------------------------------|--|
| I | 3 | gniazdo procesora | 4 | dźwignia zwalniaj <b>ą</b> ca |  |

OSTRZEŻENIE: Podczas wyjmowania lub wymiany procesora nie wolno dotykać styków w gnieździe procesora ani dopuścić, aby upadł na nie jakikolwiek przedmiot.

15. Podnieś procesor, aby wyjąć go z gniazda odłóż go w bezpieczne miejsce.

### Wymiana procesora

- 1. Postępuj zgodnie z procedurami opisanymi w Zanim zaczniesz.
- 2. Pozostaw dźwignię zwalniającą w pozycji otwartej, aby w gnieździe procesora można było zainstalować nowy procesor.
- OSTRZEŻENIE: Rozładuj ładunki elektrostatyczne zgromadzone na swoim ciele, dotykając niemalowanej powierzchni metalowej lub podstawki komputera.
- 3. Rozpakuj nowy procesor.

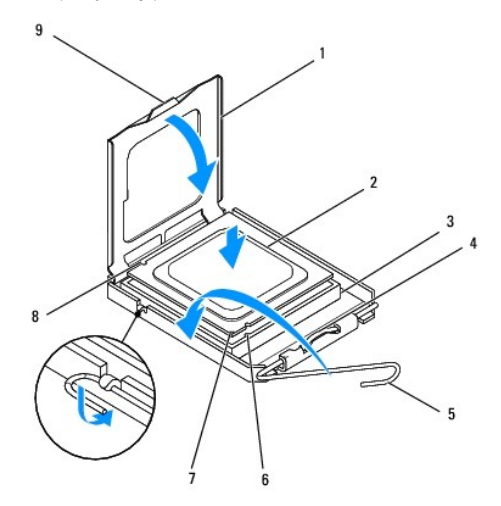

| 1 | pokrywa procesora               | 2 | procesor                          |  |
|---|---------------------------------|---|-----------------------------------|--|
| 3 | gniazdo procesora               | 4 | <b>ś</b> rodkowy zatrzask pokrywy |  |
| 5 | dźwignia zwalniaj <b>ą</b> ca   | 6 | przednie wycięcie naprowadzające  |  |
| 7 | oznaczenie nóżki nr 1 procesora | 8 | tylne wycięcie naprowadzające     |  |
| 9 | wypustka                        |   |                                   |  |

4. Sprawdź, czy dźwignia zwalniająca na gnieździe procesora jest całkowicie odciągnięta.

OSTRZEŻENIE: Styki gniazda są podatne na odkształcenia. Aby uniknąć uszkodzenia sprzętu, sprawdź, czy procesor jest odpowiednio umieszczony względem gniazda procesora, i nie używaj nadmiernej siły podczas instalacji procesora. Należy uważać, aby nie dotknąć ani nie zgiąć styków na płycie systemowej.

🛆 OSTRZEŻENIE: Procesor należy prawidłowo umieścić w gnieździe procesora, aby zapobiec trwałemu uszkodzeniu procesora i komputera.

- 5. Wyrównaj przednie i tylne nacięcia na procesorze z przednimi i tylnymi nacięciami na gnieździe procesora.
- 6. Wyrównaj styk nr 1 procesora ze stykiem nr 1 gniazda procesora.
- 7. Ostrożnie umieść procesor w gnieździe procesora i sprawdź, czy jest on odpowiednio ustawiony.

8. Kiedy procesor jest już w pełni osadzony w gnieździe procesora, zamknij pokrywę procesora.

Sprawdź, czy zakładka na pokrywie procesora znajduje się pod środkowym zatrzaskiem pokrywy na gnieździe procesora.

9. Przesuń dźwignię zwalniającą gniazda procesora z powrotem w stronę gniazda i zatrzaśnij na miejscu, aby zabezpieczyć procesor.

10. Oczyść podstawę radiatora ze smaru termicznego.

# OSTRZEŻENIE: Należy pamiętać o nałożeniu świeżej pasty termoprzewodzącej. Pasta termoprzewodząca jest niezbędna dla zapewnienia właściwego odprowadzania ciepła, a tym samym umożliwienia wydajnej pracy procesora.

11. Nałóż nowy smar termiczny w górnej części procesora.

#### △ OSTRZEŻENIE: Sprawdź, czy radiator jest prawidłowo osadzony i zabezpieczony.

- 12. Zainstaluj radiator procesora (zobacz Instalowanie radiatora procesora).
- 13. Zamontuj osłonę płyty systemowej (zobacz Montaż osłony płyty systemowej).
- 14. Zamontuj przetwornik (zobacz Montaż przetwornika).
- 15. Zamontuj wspornik we/wy (zobacz Montaż wspornika we/wy).
- 16. Załóż pokrywę tylną (zobacz Montaż pokrywy tylnej).
- 17. Zainstaluj oprawę wyświetlacza (zobacz Instalowanie oprawy wyświetlacza).
- 18. Załóż pokrywę głośnika (zobacz Montaż pokrywy głośnika).
- 19. Załóż pokrywę ozdobną (zobacz Montaż pokrywy ozdobnej).
- 20. Zamontuj napęd optyczny (zobacz Instalowanie napędu dysków optycznych).
- 21. Zainstaluj podstawkę komputera (zobacz Wymiana podstawki komputera).
- 22. Załóż pokrywę we/wy (zobacz Zakładanie pokrywy we/wy).

OSTRZEŻENIE: Przed włączeniem komputera przykręć wszystkie wkręty i sprawdź, czy wewnątrz komputera nie pozostały jakieś niepotrzebne wkręty. Pominięcie tej czynności może spowodować uszkodzenie komputera.

23. Podłącz komputer i pozostałe urządzenia do gniazd elektrycznych, a następnie włącz ich zasilanie.

#### Zasilacz

Instrukcja serwisowa komputera Dell<sup>™</sup> Inspiron<sup>™</sup> One 19

- Wyjmowanie zasilacza.
- Wkładanie zasilacza
- PRZESTROGA: Przed przystąpieniem do czynności wymagających otwarcia obudowy komputera należy zapoznać się z instrukcjami dotyczącymi bezpieczeństwa dostarczonymi z komputerem. Więcej informacji o zasadach bezpieczeństwa znajduje się na stronie dotyczącej przestrzegania przepisów, pod adresem www.dell.com/regulatory\_compliance.
- PRZESTROGA: Aby zabezpieczyć się przed porażenia prądem, zranieniem obracającymi się łopatkami wentylatora lub innymi nieoczekiwanymi obrażeniami, przed zdemontowaniem pokrywy komputera należy odłączyć komputer od gniazdka elektrycznego.
- OSTRZEŻENIE: Tylko przeszkolony pracownik serwisu może naprawiać komputer. Uszkodzenia wynikające z napraw serwisowych nieautoryzowanych przez firmę Dell™ nie są objęte gwarancją.
- OSTRZEŻENIE: Aby uniknąć wyładowania elektrostatycznego, należy odprowadzać ładunki z ciała za pomocą opaski uziemiającej zakładanej na nadgarstek lub dotykając co pewien czas niemalowanej metalowej powierzchni (np. złącza z tyłu komputera).

### Wyjmowanie zasilacza

- 1. Postępuj zgodnie z procedurami opisanymi w Zanim zaczniesz
- 2. Zdejmij pokrywę we/wy (zobacz Zdejmowanie pokrywy we/wy).
- 3. Wymontuj podstawkę komputera (zobacz Demontaż podstawki komputera).
- 4. Wymontuj napęd dysków optycznych (zobacz Wymontowywanie napędu dysków optycznych).
- 5. Zdejmij pokrywę ozdobną (zobacz Wyjmowanie pokrywy ozdobnej).
- 6. Zdejmij pokrywę głośnika (zobacz Zdejmowanie pokrywy głośnika).
- 7. Zdejmij oprawę wyświetlacza (zobacz Wymontowywanie oprawy wyświetlacza).
- 8. Zdejmij pokrywę tylną (zobacz Demontaż pokrywy tylnej).
- 9. Wymontuj wspornik we/wy (zobacz Wyjmowanie wspornika we/wy).
- 10. Wymontuj tylną osłonę metalową (zobacz Wyjmowanie tylnej osłony metalowej).
- 11. Wymontuj przetwornik (zobacz Wyjmowanie przetwornika).
- 12. Wymontuj osłonę płyty systemowej (zobacz Wyjmowanie osłony płyty systemowej).
- 13. Wymontuj radiator procesora (zobacz <u>Wymontowywanie radiatora procesora</u>).
- 14. Wymontuj wentylatory radiatora (zobacz Wyimowanie wentylatorów radiatora).
- Odłącz kabel zasilający od złącza na płycie systemowej (PWR\_CN1). Aby uzyskać więcej informacji na temat położenia złącza zasilania, zobacz <u>Elementy</u> płyty systemowej.
- 16. Zanotuj sposób poprowadzenia kabli zasilających i wyjmij je z obudowy.
- 17. Wykręć trzy wkręty mocujące zasilacz do obudowy.
- 18. Połóż zasilacz w bezpiecznym miejscu.

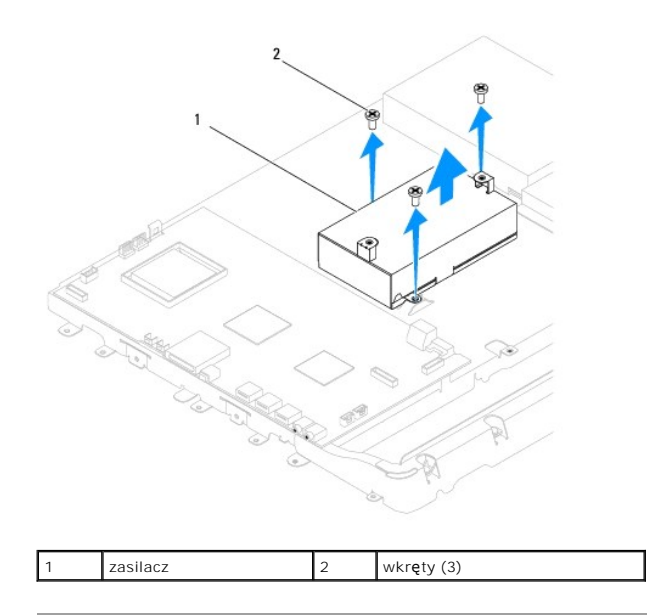

### Wkładanie zasilacza

- 1. Postępuj zgodnie z procedurami opisanymi w Zanim zaczniesz.
- 2. Wkręć trzy wkręty mocujące zasilacz do obudowy.
- 3. Poprowadź kabel zasilający i podłącz go do złącza na płycie systemowej (PWR\_CN1).
- 4. Zamontuj wentylatory radiatora (zobacz Montaż wentylatorów radiatora).
- 5. Zainstaluj radiator procesora (zobacz Instalowanie radiatora procesora).
- 6. Zamontuj osłonę płyty systemowej (zobacz Montaż osłony płyty systemowej).
- 7. Zamontuj przetwornik (zobacz Montaż przetwornika).
- 8. Zamontuj tylną osłonę metalową (zobacz Montaż tylnej osłony metalowej).
- 9. Zamontuj wspornik we/wy (zobacz Montaż wspornika we/wy).
- 10. Załóż pokrywę tylną (zobacz Montaż pokrywy tylnej).
- 11. Zainstaluj oprawę wyświetlacza (zobacz Instalowanie oprawy wyświetlacza).
- 12. Załóż pokrywę głośnika (zobacz Montaż pokrywy głośnika).
- 13. Załóż pokrywę ozdobną (zobacz Montaż pokrywy ozdobnej).
- 14. Zamontuj napęd optyczny (zobacz Instalowanie napędu dysków optycznych).
- 15. Zainstaluj podstawkę komputera (zobacz Wymiana podstawki komputera).
- 16. Załóż pokrywę we/wy (zobacz Zakładanie pokrywy we/wy).

## OSTRZEŻENIE: Przed włączeniem komputera przykręć wszystkie wkręty i sprawdź, czy wewnątrz komputera nie pozostały jakieś niepotrzebne wkręty. Pominięcie tej czynności może spowodować uszkodzenie komputera.

17. Podłącz komputer i wszystkie podłączone urządzenia do gniazd elektrycznych i włącz ich zasilanie.

#### Wentylator płyty systemowej Instrukcja serwisowa komputera Dell™ Inspiron™ One 19

- Wyjmowanie wentylatora płyty systemowej
   Montaż wentylatora płyty systemowej
- PRZESTROGA: Przed przystąpieniem do czynności wymagających otwarcia obudowy komputera należy zapoznać się z instrukcjami dotyczącymi bezpieczeństwa dostarczonymi z komputerem. Więcej informacji o zasadach bezpieczeństwa znajduje się na stronie dotyczącej przestrzegania przepisów, pod adresem www.dell.com/regulatory\_compliance.
- OSTRZEŻENIE: Tylko przeszkolony pracownik serwisu może naprawiać komputer. Uszkodzenia wynikające z napraw serwisowych nieautoryzowanych przez firmę Dell™ nie są objęte gwarancją.
- OSTRZEŻENIE: Aby uniknąć wyładowania elektrostatycznego, należy odprowadzać ładunki z ciała za pomocą opaski uziemiającej zakładanej na nadgarstek lub dotykając co pewien czas niemalowanej metalowej powierzchni (np. złącza z tyłu komputera).

### Wyjmowanie wentylatora płyty systemowej

- 1. Postępuj zgodnie z procedurami opisanymi w Zanim zaczniesz.
- 2. Zdejmij pokrywę we/wy (zobacz Zdejmowanie pokrywy we/wy).
- 3. Wymontuj podstawkę komputera (zobacz Demontaż podstawki komputera).
- 4. Wymontuj napęd dysków optycznych (zobacz Wymontowywanie napedu dysków optycznych).
- 5. Zdejmij pokrywę ozdobną (zobacz Wyjmowanie pokrywy ozdobnej).
- 6. Zdejmij pokrywę głośnika (zobacz Zdejmowanie pokrywy głośnika).
- 7. Zdejmij oprawę wyświetlacza (zobacz Wymontowywanie oprawy wyświetlacza).
- 8. Zdejmij pokrywę tylną (zobacz Demontaż pokrywy tylnej).
- 9. Wymontuj wspornik we/wy (zobacz Wyjmowanie wspornika we/wy).
- 10. Wymontuj przetwornik (zobacz Wyjmowanie przetwornika).
- 11. Wymontuj osłonę płyty systemowej (zobacz Wyjmowanie osłony płyty systemowej).
- 12. Odwróć zespół płyty systemowej.
- 13. Wykręć dwa wkręty mocujące wentylator płyty systemowej do osłony płyty głównej.
- 14. Podnieś wentylator płyty systemowej z osłony płyty głównej.

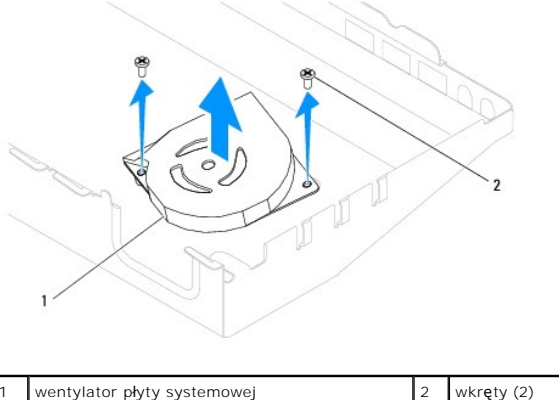

wkręty (2)

### Montaż wentylatora płyty systemowej

- 1. Postępuj zgodnie z procedurami opisanymi w Zanim zaczniesz.
- 2. Wyrównaj otwory na wkręty wentylatora płyty systemowej z otworami na wkręty osłony płyty systemowej.
- 3. Wkręć dwa wkręty mocujące wentylator płyty systemowej do osłony płyty systemowej.
- 4. Odwróć zespół płyty systemowej.
- 5. Zamontuj osłonę płyty systemowej (zobacz Montaż osłony płyty systemowej).
- 6. Zamontuj przetwornik (zobacz Montaż przetwornika).
- 7. Zamontuj wspornik we/wy (zobacz Montaż wspornika we/wy).
- 8. Załóż pokrywę tylną (zobacz Montaż pokrywy tylnej).
- 9. Zainstaluj oprawę wyświetlacza (zobacz Instalowanie oprawy wyświetlacza).
- 10. Załóż pokrywę głośnika (zobacz Montaż pokrywy głośnika).
- 11. Załóż pokrywę ozdobną (zobacz Montaż pokrywy ozdobnej).
- 12. Zamontuj napęd optyczny (zobacz Instalowanie napędu dysków optycznych).
- 13. Zainstaluj podstawkę komputera (zobacz Wymiana podstawki komputera).
- 14. Załóż pokrywę we/wy (zobacz Zakładanie pokrywy we/wy).
- OSTRZEŻENIE: Przed włączeniem komputera przykręć wszystkie wkręty i sprawdź, czy wewnątrz komputera nie pozostały jakieś niepotrzebne wkręty. Pominięcie tej czynności może spowodować uszkodzenie komputera.
- 15. Podłącz komputer i wszystkie podłączone urządzenia do gniazd elektrycznych i włącz ich zasilanie.

#### Osłona płyty systemowej Instrukcja serwisowa komputera Dell™ Inspiron™ One 19

#### Instrukcja serwisowa komputera Den Inspiron One i

- Wyjmowanie osłony płyty systemowej
- Montaż osłony płyty systemowej
- PRZESTROGA: Przed przystąpieniem do czynności wymagających otwarcia obudowy komputera należy zapoznać się z instrukcjami dotyczącymi bezpieczeństwa dostarczonymi z komputerem. Więcej informacji o zasadach bezpieczeństwa znajduje się na stronie dotyczącej przestrzegania przepisów, pod adresem www.dell.com/regulatory\_compliance.
- OSTRZEŻENIE: Tylko przeszkolony pracownik serwisu może naprawiać komputer. Uszkodzenia wynikające z napraw serwisowych nieautoryzowanych przez firmę Dell™ nie są objęte gwarancją.
- OSTRZEŻENIE: Aby uniknąć wyładowania elektrostatycznego, należy odprowadzać ładunki z ciała za pomocą opaski uziemiającej zakładanej na nadgarstek lub dotykając co pewien czas niemalowanej metalowej powierzchni (np. złącza z tyłu komputera).

### Wyjmowanie osłony płyty systemowej

- 1. Postępuj zgodnie z procedurami opisanymi w Zanim zaczniesz.
- 2. Zdejmij pokrywę we/wy (zobacz Zdejmowanie pokrywy we/wy).
- 3. Wymontuj podstawkę komputera (zobacz Demontaż podstawki komputera).
- 4. Wymontuj napęd dysków optycznych (zobacz Wymontowywanie napędu dysków optycznych).
- 5. Zdejmij pokrywę ozdobną (zobacz Wyjmowanie pokrywy ozdobnej).
- 6. Zdejmij pokrywę głośnika (zobacz Zdejmowanie pokrywy głośnika).
- 7. Zdejmij oprawę wyświetlacza (zobacz Wymontowywanie oprawy wyświetlacza).
- 8. Zdejmij pokrywę tylną (zobacz Demontaż pokrywy tylnej).
- 9. Wymontuj wspornik we/wy (zobacz Wyjmowanie wspornika we/wy).
- 10. Wymontuj przetwornik (zobacz Wyjmowanie przetwornika).
- 11. Wykręć trzy wkręty mocujące osłonę płyty systemowej do ramy komputera.
- 12. Wyjmij osłonę płyty systemowej, zwalniając klipsy zabezpieczające, mocujące wypustki na płycie systemowej.
- 13. Podnieś osłonę płyty systemowej, oddzielając ją od obudowy.

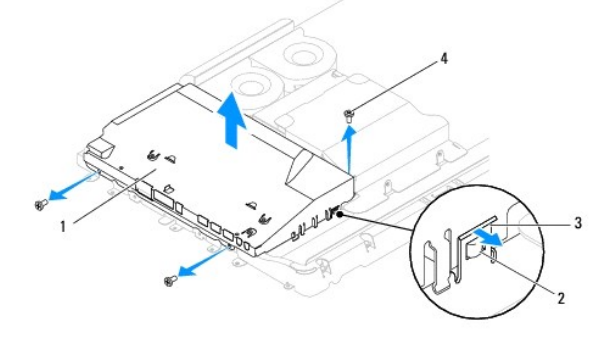

| 1 | osłona płyty systemowej    |   | wypustki (2)        |
|---|----------------------------|---|---------------------|
| 3 | klipsy zabezpieczające (2) | 4 | wkr <b>ę</b> ty (3) |

### Montaż osłony płyty systemowej

- 1. Postępuj zgodnie z procedurami opisanymi w Zanim zaczniesz.
- 2. Zamontuj osłonę płyty systemowej, używając klipsów zabezpieczających, mocujących wypustki na płycie systemowej.
- 3. Wkręć trzy wkręty mocujące osłonę płyty systemowej do ramy komputera.
- 4. Zamontuj przetwornik (zobacz Montaż przetwornika).
- 5. Zamontuj wspornik we/wy (zobacz Montaż wspornika we/wy).
- 6. Załóż pokrywę tylną (zobacz Montaż pokrywy tylnej).
- 7. Zainstaluj oprawę wyświetlacza (zobacz Instalowanie oprawy wyświetlacza).
- 8. Załóż pokrywę głośnika (zobacz Montaż pokrywy głośnika).
- 9. Załóż pokrywę ozdobną (zobacz Montaż pokrywy ozdobnej).
- 10. Zamontuj napęd optyczny (zobacz Instalowanie napędu dysków optycznych).
- 11. Zainstaluj podstawkę komputera (zobacz Wymiana podstawki komputera).
- 12. Załóż pokrywę we/wy (zobacz Zakładanie pokrywy we/wy).
- OSTRZEŻENIE: Przed włączeniem komputera przykręć wszystkie wkręty i sprawdź, czy wewnątrz komputera nie pozostały jakieś niepotrzebne wkręty. Pominięcie tej czynności może spowodować uszkodzenie komputera.
- 13. Podłącz komputer i wszystkie podłączone urządzenia do gniazd elektrycznych i włącz ich zasilanie.

#### G**ł**o**ś**niki

Instrukcja serwisowa komputera Dell™ Inspiron™ One 19

- Wymontowywanie głośników
- Instalowanie głośników
- PRZESTROGA: Przed przystąpieniem do czynności wymagających otwarcia obudowy komputera należy zapoznać się z instrukcjami dotyczącymi bezpieczeństwa dostarczonymi z komputerem. Więcej informacji o zasadach bezpieczeństwa znajduje się na stronie dotyczącej przestrzegania przepisów, pod adresem www.dell.com/regulatory\_compliance.
- OSTRZEŻENIE: Tylko przeszkolony pracownik serwisu może naprawiać komputer. Uszkodzenia wynikające z napraw serwisowych nieautoryzowanych przez firmę Dell™ nie są objęte gwarancją.
- OSTRZEŻENIE: Aby uniknąć wyładowania elektrostatycznego, należy odprowadzać ładunki z ciała za pomocą opaski uziemiającej zakładanej na nadgarstek lub dotykając co pewien czas niemalowanej metalowej powierzchni (np. złącza z tyłu komputera).

### Wymontowywanie głośników

- 1. Postępuj zgodnie z procedurami opisanymi w Zanim zaczniesz.
- 2. Zdejmij pokrywę we/wy (zobacz Zdejmowanie pokrywy we/wy).
- 3. Wymontuj podstawkę komputera (zobacz Demontaż podstawki komputera).
- 4. Wymontuj napęd dysków optycznych (zobacz Wymontowywanie napędu dysków optycznych).
- 5. Zdejmij pokrywę ozdobną (zobacz Wyjmowanie pokrywy ozdobnej).
- 6. Zdejmij pokrywę głośnika (zobacz Zdejmowanie pokrywy głośnika).
- 7. Zdejmij oprawę wyświetlacza (zobacz Wymontowywanie oprawy wyświetlacza).
- 8. Zdejmij pokrywę tylną (zobacz Demontaż pokrywy tylnej).
- 9. Wymontuj wspornik we/wy (zobacz Wyjmowanie wspornika we/wy).
- 10. Wymontuj przetwornik (zobacz Wyjmowanie przetwornika).
- 11. Wymontuj osłonę płyty systemowej (zobacz Wyjmowanie osłony płyty systemowej).
- 12. Odłącz kabel głośnika od złącza na płycie systemowej (SPKR1). Aby uzyskać więcej informacji na temat położenia złącza głośnika, zobacz Elementy płyty systemowej.
- 13. Wykręć cztery wkręty (dwa z każdej strony) mocujące głośniki do obudowy.
- UWAGA: Przed wyjęciem kabli odnotuj ich poprowadzenie.
- 14. Podnieś głośniki, oddzielając je od obudowy.

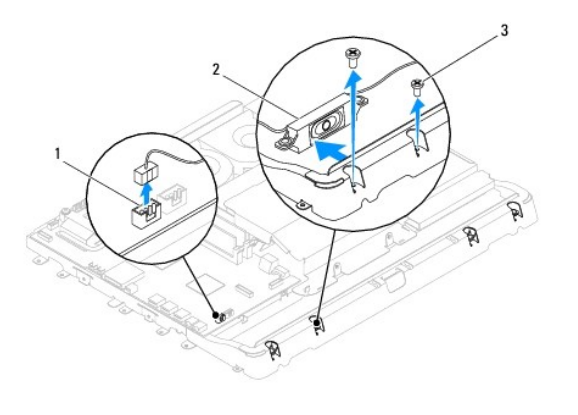

| 1 | złącze kabla głośnika | 2 | gło <b>ś</b> niki (2) |
|---|-----------------------|---|-----------------------|
| 3 | wkręty (4)            |   |                       |

### Instalowanie głośników

- 1. Postępuj zgodnie z procedurami opisanymi w Zanim zaczniesz.
- 2. Przeciągnij kabel przez prowadnice.
- Podłącz kabel głośnika do złącza na płycie systemowej (SPKR1). Aby uzyskać więcej informacji na temat położenia złącza głośnika, zobacz <u>Elementy płyty</u> systemowej.
- 4. Wkręć cztery wkręty (dwa z każdej strony) mocujące głośniki do obudowy.
- 5. Zamontuj osłonę płyty systemowej (zobacz Montaż osłony płyty systemowej).
- 6. Zamontuj przetwornik (zobacz Montaż przetwornika).
- 7. Zamontuj wspornik we/wy (zobacz Montaż wspornika we/wy).
- 8. Załóż pokrywę tylną (zobacz Montaż pokrywy tylnej).
- 9. Zainstaluj oprawę wyświetlacza (zobacz Instalowanie oprawy wyświetlacza).
- 10. Załóż pokrywę głośnika (zobacz Montaż pokrywy głośnika).
- 11. Załóż pokrywę ozdobną (zobacz Montaż pokrywy ozdobnej).
- 12. Zamontuj napęd optyczny (zobacz Instalowanie napędu dysków optycznych).
- 13. Zainstaluj podstawkę komputera (zobacz Wymiana podstawki komputera).
- 14. Załóż pokrywę we/wy (zobacz Zakładanie pokrywy we/wy).
- OSTRZEŻENIE: Przed włączeniem komputera przykręć wszystkie wkręty i sprawdź, czy wewnątrz komputera nie pozostały jakieś niepotrzebne wkręty. Pominięcie tej czynności może spowodować uszkodzenie komputera.

15. Podłącz komputer i wszystkie podłączone urządzenia do gniazd elektrycznych i włącz ich zasilanie.

#### Podstawka komputera Instrukcja serwisowa komputera Dell™ Inspiron™ One 19

Instrukcja serwisowa komputera Deli<sup>m</sup> Inspiron<sup>m</sup> One 19

- Demontaż podstawki komputera
- Wymiana podstawki komputera
- PRZESTROGA: Przed przystąpieniem do czynności wymagających otwarcia obudowy komputera należy zapoznać się z instrukcjami dotyczącymi bezpieczeństwa dostarczonymi z komputerem. Więcej informacji o zasadach bezpieczeństwa znajduje się na stronie dotyczącej przestrzegania przepisów, pod adresem www.dell.com/regulatory\_compliance.
- OSTRZEŻENIE: Tylko przeszkolony pracownik serwisu może naprawiać komputer. Uszkodzenia wynikające z napraw serwisowych nieautoryzowanych przez firmę Dell™ nie są objęte gwarancją.
- OSTRZEŻENIE: Aby uniknąć wyładowania elektrostatycznego, należy odprowadzać ładunki z ciała za pomocą opaski uziemiającej zakładanej na nadgarstek lub dotykając co pewien czas niemalowanej metalowej powierzchni (np. złącza z tyłu komputera).

### Demontaż podstawki komputera

- 1. Postępuj zgodnie z procedurami opisanymi w Zanim zaczniesz.
- 2. Zdejmij pokrywę we/wy (zobacz Zdejmowanie pokrywy we/wy).
- 3. Wykręć cztery wkręty mocujące podstawkę komputera do komputera.
- 4. Podnieś podstawkę komputera, odłączając ją z komputera.

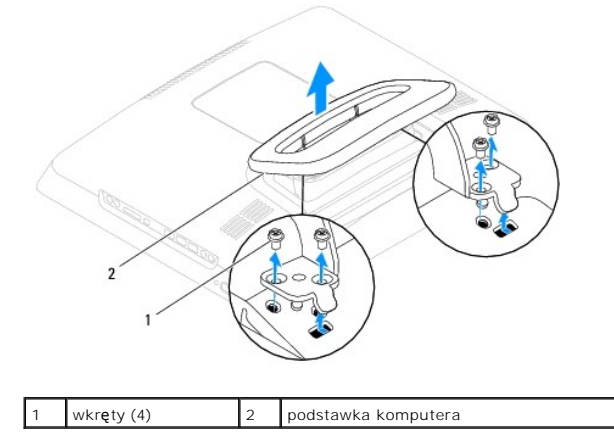

### Wymiana podstawki komputera

- 1. Postępuj zgodnie z procedurami opisanymi w Zanim zaczniesz.
- 2. Wyrównaj otwory na wkręty w podstawce komputera z otworami na wkręty w komputerze.
- 3. Wkręć cztery wkręty mocujące podstawkę komputera do komputera.
- 4. Załóż pokrywę we/wy (zobacz Zakładanie pokrywy we/wy).
- OSTRZEŻENIE: Przed włączeniem komputera przykręć wszystkie wkręty i sprawdź, czy wewnątrz komputera nie pozostały jakieś niepotrzebne wkręty. Pominięcie tej czynności może spowodować uszkodzenie komputera.
- 5. Podłącz komputer i wszystkie podłączone urządzenia do gniazd elektrycznych i włącz ich zasilanie.

### Płyta systemowa

Instrukcja serwisowa komputera Dell™ Inspiron™ One 19

- Wvimowanie płyty systemowei
- Wymiana płyty systemowej
- Wprowadzanie numeru seryjnego w systemie BIOS
- PRZESTROGA: Przed przystąpieniem do czynności wymagających otwarcia obudowy komputera należy zapoznać się z instrukcjami dotyczącymi bezpieczeństwa dostarczonymi z komputerem. Więcej informacji o zasadach bezpieczeństwa znajduje się na stronie dotyczącej przestrzegania przepisów, pod adresem www.dell.com/regulatory\_compliance.
- OSTRZEŻENIE: Tylko przeszkolony pracownik serwisu może naprawiać komputer. Uszkodzenia wynikające z napraw serwisowych nieautoryzowanych przez firmę Dell™ nie są objęte gwarancją.
- OSTRZEŻENIE: Aby uniknąć wyładowania elektrostatycznego, należy odprowadzać ładunki z ciała za pomocą opaski uziemiającej zakładanej na nadgarstek lub dotykając co pewien czas niemalowanej metalowej powierzchni (np. złącza z tyłu komputera).
- OSTRZEŻENIE: Karty i podzespoły należy trzymać za krawędzie i unikać dotykania wtyków i złączy.

Układ scalony systemu BIOS na płycie systemowej jest oznaczony znacznikiem serwisowym, który widnieje także na etykiecie z kodem kreskowym umieszczonej na komputerze. Z nowym zestawem płyty systemowej jest dostarczany dysk CD zawierający program narzędziowy, za pomocą którego można przenieść kod Service Tag ze starej płyty systemowej na nową.

### Wyjmowanie płyty systemowej

- 1. Postępuj zgodnie z procedurami opisanymi w Zanim zaczniesz
- 2. Zdejmij pokrywę we/wy (zobacz Zdejmowanie pokrywy we/wy).
- 3. Wymontuj podstawkę komputera (zobacz Demontaż podstawki komputera).
- 4. Wymontuj napęd dysków optycznych (zobacz Wymontowywanie napędu dysków optycznych).
- 5. Zdejmij pokrywę ozdobną (zobacz Wyjmowanie pokrywy ozdobnej).
- 6. Zdejmij pokrywę głośnika (zobacz Zdejmowanie pokrywy głośnika).
- 7. Zdejmij oprawę wyświetlacza (zobacz Wymontowywanie oprawy wyświetlacza).
- 8. Zdejmij pokrywę tylną (zobacz Demontaż pokrywy tylnej).
- 9. Wymontuj wspornik we/wy (zobacz Wyimowanie wspornika we/wy).
- 10. Wymontuj tylną osłonę metalową (zobacz Wyjmowanie tylnej osłony metalowej).
- 11. Wymontuj przetwornik (zobacz Wyjmowanie przetwornika).
- 12. Wymontuj osłonę płyty systemowej (zobacz Wyjmowanie osłony płyty systemowej).
- 13. Wymontuj moduły pamięci (zobacz Wyjmowanie modułu (modułów) pamięci)
- 14. Wymontuj kartę Mini-Card (patrz Wyjmowanie karty Mini-Card).
- 15. Wyjmij baterię pastylkową (zobacz Wyjmowanie baterii pastylkowej).
- 16. Wymontuj radiator procesora (zobacz Wymontowywanie radiatora procesora).
- 17. Wyjmij procesor (patrz Wyjmowanie procesora).

UWAGA: Przed odłączeniem przewodów od płyty systemowej zanotuj ich poprowadzenie.

- 18. Odłącz wszystkie przewody podłączone do płyty systemowej.
- 19. Wykręć cztery wkręty mocujące płytę systemową do obudowy.

20. Podnieś płytę systemową, odłączając ją od obudowy.

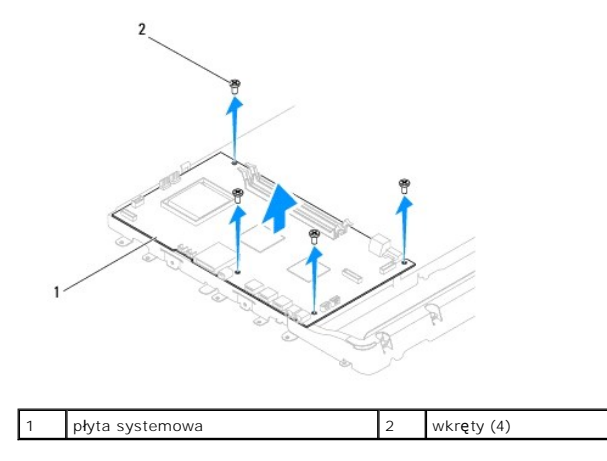

### Wymiana płyty systemowej

- 1. Postępuj zgodnie z procedurami opisanymi w Zanim zaczniesz.
- 2. Wyrównaj otwory na wkręty na płycie systemowej z otworami na wkręty na obudowie.
- 3. Wkręć cztery wkręty mocujące płytę systemową do obudowy.
- 4. Podłącz wszystkie przewody do płyty systemowej.
- 5. Zainstaluj procesor (patrz Wymiana procesora).
- 6. Zainstaluj radiator procesora (zobacz Instalowanie radiatora procesora).
- 7. Zainstaluj baterię pastylkową (zobacz Instalowanie baterii pastylkowej).
- 8. Zainstaluj kartę Mini-Card (patrz Wymiana karty Mini-Card).
- 9. Zainstaluj moduł(moduły) pamięci (zobacz Wymiana modułów pamięci).
- 10. Zamontuj osłonę płyty systemowej (zobacz Montaż osłony płyty systemowej).
- 11. Zamontuj przetwornik (zobacz Montaż przetwornika).
- 12. Zamontuj tylną osłonę metalową (zobacz Montaż tylnej osłony metalowej).
- 13. Zamontuj wspornik we/wy (zobacz Montaż wspornika we/wy).
- 14. Załóż pokrywę tylną (zobacz Montaż pokrywy tylnej).
- 15. Zainstaluj oprawę wyświetlacza (zobacz Instalowanie oprawy wyświetlacza).
- 16. Załóż pokrywę głośnika (zobacz Montaż pokrywy głośnika).
- 17. Załóż pokrywę ozdobną (zobacz Montaż pokrywy ozdobnej).
- 18. Zamontuj napęd optyczny (zobacz Instalowanie napędu dysków optycznych).
- 19. Zainstaluj podstawkę komputera (zobacz Wymiana podstawki komputera).
- 20. Załóż pokrywę we/wy (zobacz Zakładanie pokrywy we/wy).
- OSTRZEŻENIE: Przed włączeniem komputera przykręć wszystkie wkręty i sprawdź, czy wewnątrz komputera nie pozostały jakieś niepotrzebne wkręty. Pominięcie tej czynności może spowodować uszkodzenie komputera.

- 21. Włącz komputer.
  - UWAGA: Po zainstalowaniu nowej płyty systemowej należy wprowadzić kod Service Tag (znacznik serwisowy) komputera w systemie BIOS nowej płyty.
- 22. Wprowadź znacznik serwisowy (zobacz Wprowadzanie numeru seryjnego w systemie BIOS).

## Wprowadzanie numeru seryjnego w systemie BIOS

- 1. Włącz komputer.
- 2. Naciśnij klawisz <F2> podczas testu POST, aby przejść do programu konfiguracji systemu.
- 3. Przejdź do głównej karty i w polu Set Service Tag (Ustaw znacznik serwisowy) wprowadź znacznik serwisowy.

## Narzędzie konfiguracji systemu

Instrukcja serwisowa komputera Dell™ Inspiron™ One 19

- Przeglad
- Usuwanie utraconych haseł i ustawień pamięci CMOS
- Ładowanie systemu BIOS

### Przegląd

Narzędzie konfiguracji systemu umożliwia wykonywanie następujących zadań:

- 1 Zmiana danych konfiguracji systemu po dodaniu, wymianie lub usunięciu dowolnego sprzętu w komputerze.
- 1 Ustawianie lub zmiana opcji definiowanych przez użytkownika, np. hasła systemowego.
- 1 Wyświetlanie informacji o ilości aktualnie zainstalowanej pamięci lub ustawianie typu zainstalowanego dysku twardego.

OSTRZEŻENIE: Nie zmieniaj ustawień tego programu, jeśli nie jesteś zaawansowanym użytkownikiem tego komputera. Niektóre zmiany mogą spowodować nieprawidłowe działanie komputera.

UWAGA: Przed korzystaniem z programu konfiguracji systemu zaleca się zapisanie informacji wyświetlanych na ekranie tego programu, aby można je było wykorzystać w przyszłości.

#### Uruchamianie narzędzia konfiguracji systemu

- 1. Włącz lub uruchom ponownie komputer.
- 2. Po wyświetleniu logo DELL™ zaczekaj na wyświetlenie monitu o naciśnięcie klawisza F2 i naciśnij niezwłocznie klawisz <F2>.
  - UWAGA: Znak zgłoszenia F2 oznacza, że klawiatura została zainicjalizowana. Monit może pojawić się bardzo szybko, należy więc zwrócić uwagę na jego wyświetlenie i nacisnąć klawisz <F2>. Naciśnięcie klawisza <F2> przed pojawieniem się monitu o naciśnięcie klawisza F2 nie odniesie skutku. W przypadku zbyt długiego oczekiwania i pojawienia się logo systemu operacyjnego zaczekaj na wyświetlenie pulpitu systemu Microsoft® Windows@. Następnie wyłącz komputer (zobacz <u>Wyłaczanie komputera</u>) i ponów próbę.

#### Ekrany w programie konfiguracji systemu

Na ekranie programu konfiguracji systemu wyświetlane są aktualne lub modyfikowalne informacje na temat konfiguracji komputera. Ekran jest podzielony na trzy obszary: element konfiguracji, ekran aktywnej pomocy i funkcje klawiszy.

|   | Element konfiguracji— to pole jest wyświetlane z lewej strony okna<br>konfiguracji systemu. Jest to pole przewijane z listą opcji, które określają<br>konfigurację komputera, w tym zainstalowany sprzęt, ustawienia<br>oszczędzania energii i funkcje bezpieczeństwa. | Ekran pomocy – pole wyświetlane po prawej stronie okna konfiguracji<br>systemu, zawierające informacje o wszystkich opcjach wyświetlonych w<br>obszarze Element pomocy. W tym polu można przeglądać informacje o<br>komputerze i zmieniać bieżące ustawienia. |  |
|---|----------------------------------------------------------------------------------------------------|----------------------------------------------------------------------------------------------------|--|
|   | To pole można przewijać za pomocą klawiszy strzałek w górę i w dół. Po<br>podświetleniu opcji na ekranie pomocy są wyświetlane dodatkowe<br>informacje o tej opcji i dostępnych ustawieniach.                                                                          | Opcje można zaznaczać za pomocą klawiszy strzałek w górę i w dół. Naciśnij<br>klawisz <enter>, aby uaktywnić wybraną opcję i powrócić do elementu<br/>pomocy.</enter>                                                                                         |  |
|   |                                                                                                    | UWAGA: Nie wszystkie ustawienia wyświetlone w elemencie pomocy mogą być zmienione.                                                                                                    |  |
| ſ | Funkcje klawiszy – to pole jest wyświetlane pod polem Ekran pomocy i zawiera opisy klawiszy oraz ich funkcji w aktywnym polu konfiguracji systemu                                                                                                    |                                                                                                    |  |

#### Opcje konfiguracji systemu

UWAGA: W zależności od komputera oraz zainstalowanych urządzeń niektóre wymienione w tej sekcji elementy mogą nie być wyświetlane albo mogą wyglądać nieco inaczej.

| System Info (Informacje o systemie) |                                                         |  |
|-------------------------------------|---------------------------------------------------------|--|
| System (Systemowe)                  | Wy <b>ś</b> wietla nazwę systemu.                       |  |
| BIOS Version (Wersja BIOS)          | Wy <b>ś</b> wietla numer wersji systemu BIOS            |  |
| Service Tag (Znacznik serwisowy)    | Wyświetla znacznik serwisowy komputera, jeśli występuje |  |
| Processor Type (typ procesora)      | Wyświetla informacje o procesorze                       |  |
| L2 Cache (Pamięć podręczna L2)      | Wyświetla ilość pamięci podręcznej procesora poziomu L2 |  |

| Memory Speed (szybkość pamięci)                                                                 | eci) Wskazuje szybko <b>ść</b> taktowania pamięci w MHz                                                                                                    |  |  |  |  |
|-------------------------------------------------------------------------------------------------|----------------------------------------------------------------------------------------------------|--|--|--|--|
| Memory Channel Mode (tryb kanałowy pamięci)                                                     | Wskazuje, czy pamięć jest w trybie jedno-, czy dwukanałowym.                                                                                                    |  |  |  |  |
| Memory Type (Typ pamieci)                                                                       | Wskazuje tvp zajnstalowanej pamjeci.                                                                                                    |  |  |  |  |
|                                                                                                 | ······································                                                                                                    |  |  |  |  |
| Główne                                                                                          |                                                                                                    |  |  |  |  |
| Service Tag Setting (Ustawienie znacznika                                                       | Wyświetla znacznik serwisowy komputera, jeśli występuje                                                                                                    |  |  |  |  |
| serwisowego)                                                                                    | Wyświetla pole umożliwiające ręczne wprowadzenie znacznika serwisowego, jeśli nie występuje                                                                                                    |  |  |  |  |
| System Time (godzina systemowa)                                                                 | Wyświetla bieżącą godzinę w formacie gg:mm:ss                                                                                                    |  |  |  |  |
| System Date (data systemowa)                                                                    | Wyświetla bieżącą datę w formacie mm:dd:rr.                                                                                                    |  |  |  |  |
| SATA-0                                                                                          | Wyświetlane są dyski SATA podłączone do złącza SATA 0.                                                                                                    |  |  |  |  |
| SATA-1                                                                                          | Wyświetlane są dyski SATA podłączone do złącza SATA 1.                                                                                                    |  |  |  |  |
| SATA-2                                                                                          | Wyświetlane są dyski SATA podłączone do złącza SATA 2.                                                                                                    |  |  |  |  |
| Halt on Error (Zatrzymanie w przypadku błedu)                                                   | Enabled (Aktywny) (Aktywny iest ustawieniem domyślnym) lub Disabled (Nieaktywny)                                                                                                    |  |  |  |  |
| Keyboard Errors (Błędy klawiatury)                                                              | Po ustawieniu na opcję Report (Raport) wyświetla błędy klawiszy<br>Ustawieniem domyślnym jest Report (Raport)                                                                                                    |  |  |  |  |
| Fan Errors (Błędy wentylatora)                                                                  | Po ustawieniu na opcję Report (Raport) wyświetla błędy wentylatora<br>Ustawieniem domycieflowm jest Report (Raport)                                                                                                    |  |  |  |  |
| Advanced (Zaawansowane)                                                                         |                                                                                                    |  |  |  |  |
| CPU Information (Informacje o mikroprocesorze)                                                  | <ol> <li>Max CPUID Value Limit (Maksymalna wartość graniczna CPUID) – Enabled (Aktywny) lub<br/>Disabled (Nieaktywny) (Nieaktywny jest ustawieniem domyślnym)</li> <li>Execute-Disable Bit Capability (Bit zapobiegający wykonaniu) – Enabled (Aktywny) (Aktywny<br/>jest ustawieniem domyślnym) lub Disabled (Nieaktywny)</li> </ol>                                                                                                    |  |  |  |  |
| Integrated Graphics Configuration (Konfiguracja<br>zintegrowanej grafiki)                       | <ol> <li>Initiate Graphic Adapter (Zainicjuj kartę graficzną) – PEG/PCI</li> <li>Video Memory Size (Wielkość pamięci wideo) – 32 MB</li> <li>DVMT Mode Select (Wybór trybu DVMT) – tryb DVMT</li> <li>DVMT/FIXED Memory (Pamięć DVMT/FIXED) – 256 MB</li> </ol>                                                                                                    |  |  |  |  |
| Integrated Peripherals Configuration<br>(Konfiguracja zintegrowanych urządzeń<br>peryferyjnych) | <ol> <li>ATA/IDE configuration (Konfiguracja ATA/IDE) — Disabled (Nieaktywna): Compatible (Zgodna);<br/>Enhanced (Rozszerzona) (Rozszerzona jest ustawieniem domyśinym)</li> <li>USB Functions (Funkcje USB) — Enabled (Aktywny) (Aktywny jest ustawieniem domyśinym) lub<br/>Disabled (Nieaktywny)</li> <li>USB Storage Function (Funkcja pamięci masowej USB) — Enabled (Aktywny) (Aktywny jest<br/>ustawieniem domyśinym) lub Disabled (Nieaktywny)</li> <li>Audio Controller (Sterownik audio) — Enabled (Aktywny) (Aktywny jest ustawieniem<br/>domyśinym) lub Disabled (Nieaktywny)</li> <li>Audio Controller (Sterownik audio) — Enabled (Aktywny) (Aktywny jest ustawieniem<br/>domyśinym) lub Disabled (Nieaktywny)</li> <li>Wireless LAN (Bezprzewodowa sieć LAN) — Enabled (Aktywny) (Aktywny jest ustawieniem<br/>domyśinym) lub Disabled (Nieaktywny)</li> <li>Integrated NIC (Zintegrowana funkcja NIC) — Enabled (Aktywny) (Aktywny jest ustawieniem<br/>domyśinym) lub Disabled (Nieaktywny)</li> <li>LAN Boot ROM (Pamięć ROM rozruchu LAN) — Enabled (Aktywny) lub Disabled (Nieaktywny)<br/>(Nieaktywny jest ustawieniem domyśinym)</li> <li>1394/Card Reader (1394/czytnik kart) — Enabled (Aktywny) (Aktywny jest ustawieniem<br/>domyśinym) lub Disabled (Nieaktywny)</li> <li>Onboard Serial Port (Port szeregowy na płycie) — 378/IRQ4</li> <li>Onboard Parallel Port (Port równoległy na płycie) — SPP</li> </ol> |  |  |  |  |
| Bootup Num Lock (Stan klawisza Num Lock przy<br>uruchamianiu)                                   | On (Włączony) (Włączony jest ustawieniem domyślnym) lub Off (Wyłączony)                                                                                                    |  |  |  |  |
| Quick Boot (Szybki rozruch)                                                                     | Enabled (Aktywny) (Aktywny jest ustawieniem domyślnym) lub Disabled (Nieaktywny)                                                                                                    |  |  |  |  |
| Power Management Features (Funkcje zarz <b>ą</b> dzania<br>zasilaniem)                          |                                                                                                    |  |  |  |  |
| Suspend Mode (Tryb zawieszenia)                                                                 | Określa rodzaj trybu gotowości.<br>Domyślnie: S3                                                                                                    |  |  |  |  |
| USB Wakeup From S3 (Wybudzenie USB z S3)                                                        | Enabled (Aktywny) (Aktywny jest ustawieniem domyślnym) lub Disabled (Nieaktywny)                                                                                                    |  |  |  |  |
| Restore on AC Power Loss (Przywróć w przypadku                                                  | Off (Wyłączone) (Wyłączone jest ustawieniem domyślnym), On (Włączone) lub Last (Ostatnie                                                                                                    |  |  |  |  |
| utraty zasilania)                                                                               | ustawienie)                                                                                                    |  |  |  |  |
| Low Power Mode (Tryb niskiego poboru energii)                                                   | Enabled (Aktywny) lub Disabled (Nieaktywny) (Nieaktywny jest ustawieniem domyślnym)                                                                                                    |  |  |  |  |
| Resume On LAN (Przywróć przez LAN)                                                              | Enabled (Aktywny) lub Disabled (Nieaktywny) (Nieaktywny jest ustawieniem domyślnym)                                                                                                    |  |  |  |  |
| Resume On RTC Alarm (Przywróć po alarmie RTC)                                                   | Enabled (Aktywny) lub Disabled (Nieaktywny) (Nieaktywny jest ustawieniem domyślnym) dla<br>generowania zdarzenia wybudzenia przez RTC                                                                                                    |  |  |  |  |
| Beznieczeństwo                                                                                  |                                                                                                    |  |  |  |  |
| Unlock Setup Status (Stan odblokowania                                                          | Unlocked (Odblokowane)                                                                                                    |  |  |  |  |
| konfiguragii)                                                                                   | I I I I I I I I I I I I I I I I I I I                                                                                                    |  |  |  |  |

| Supervisor Password (haslo administratora)                 | Stan zainstalowanego hasła administratora.                                                                                                    |
|------------------------------------------------------------|----------------------------------------------------------------------------------------------------|
| User Password (hasło użytkownika)                          | Stan zainstalowanego stan hasła użytkownika.                                                                                                    |
| Change Supervisor Password (zmień hasło<br>administratora) | Umożliwia zmianę ustawionego hasła administratora                                                                                                    |
| Change User Password (zmień hasło użytkownika)             | Umożliwia zmianę ustawionego hasła użytkownika                                                                                                    |
| Boot Menu Security (Zabezpieczenie menu<br>uruchamiania)   | Enabled (Aktywny) lub Disabled (Nieaktywny) (Nieaktywny jest ustawieniem domyślnym)                                                                                                    |
| Boot (Uruchamianie)                                        |                                                                                                    |
| lst Boot Device (Pierwsze urządzenie startowe)             | Określa kolejność dostępnych urządzeń startowych w sekwencji ładowania.                                                                                                    |
|                                                            | Removable (Wymienne) (Wymienne jest ustawieniem domyślnym); SATA; USB; CD/DVD; Network (Sieć); Disabled (Nieaktywne)                                                                         |
| 2nd Boot Device (Drugie urządzenie startowe)               | Określa kolejność dostępnych urządzeń startowych w sekwencji ładowania.                                                                                                    |
|                                                            | Removable (Wymienne); SATA (ustawienie domyślne); USB; CD/DVD; Network (Sieć); Disabled (Nieaktywne)                                                                                         |
| 3rd Boot Device (Trzecie urządzenie startowe)              | Określa kolejność dostępnych urządzeń startowych w sekwencji ładowania.                                                                                                    |
|                                                            | Removable (Wymienne); SATA; USB (ustawienie domyślne); CD/DVD; Network (Sieć); Disabled (Nieaktywne)                                                                                         |
| 4th Boot Device (Czwarte urządzenie startowe)              | Określa kolejność dostępnych urządzeń startowych w sekwencji ładowania.                                                                                                    |
|                                                            | Removable (Wymienne); SATA; USB; CD/DVD (ustawienie domyślne); Network (Sieć); Disabled (Nieaktywne)                                                                                         |
| 5th Boot Device (Piąte urządzenie startowe)                | Określa kolejność dostępnych urządzeń startowych w sekwencji ładowania.                                                                                                    |
|                                                            | Removable (Wymienne); SATA; USB; CD/DVD; Network (Sieć) (ustawienie domyślne); Disabled (Nieaktywne)                                                                                         |
| Removable Drives (Dyski wymienne)                          | Określa kolejność urządzeń startowych dla dostępnych dysków wymiennych                                                                                                    |
| Hard Disk Drives (Dyski twarde)                            | Określa kolejność urządzeń startowych dla dostępnych dysków twardych                                                                                                    |
| USB Drives (Napędy USB)                                    | Określa kolejność urządzeń startowych dla dostępnych napędów USB                                                                                                    |
| CD/DVD Drives (Napędy CD/DVD)                              | Określa kolejność urządzeń startowych dla dostępnych napędów CD/DVD                                                                                                    |
| Network Drives (Dyski sieciowe)                            | Określa kolejność urządzeń startowych dla dostępnych dysków sieciowych                                                                                                    |
|                                                            |                                                                                                    |
| Exit (Zamknij)                                             |                                                                                                    |
| Exit Options (Zamknięcie ekranu opcji)                     | Udostępnia następujące opcje Save Changes and Exit (Zapisz zmiany i zamknij), Discard Changes<br>and Exit (Anuluj zmiany i zamknij), oraz Load Default Setting (Załaduj ustawienia domyślne) |

#### Boot Sequence (Sekwencja rozruchowa)

Funkcja ta umożliwia zmianę sekwencji rozruchowej dla urządzeń.

#### Boot Options (Opcje uruchamiania)

- 1 Hard Drive (Dysk twardy) komputer podejmuje próbę rozruchu z podstawowego dysku twardego. Jeżeli na dysku nie jest zainstalowany system operacyjny, wyświetlany jest komunikat o błędzie.
- 1 CD/DVD Drive (Napęd CD/DVD) komputer podejmuje próbę rozruchu z napędu CD/DVD. Jeśli w napędzie nie ma dysku CD/DVD lub jeśli na dysku CD/DVD nie ma systemu operacyjnego, komputer wyświetla komunikat o błędzie.
- USB Flash Device (Urządzenie typu Flash USB) należy włożyć urządzenie pamięci do portu USB i ponownie uruchomić komputer. Kiedy w prawym dolnym rogu ekranu zostanie wyświetlony komunikat F12 = Boot Menu (F12 = Menu startowe), naciśnij klawisz <F12>. System BIOS wykryje urządzenie i doda do menu rozruchowego opcję flash USB.

WWAGA: Aby dokonać rozruchu z urządzenia typu USB, musi ono być urządzeniem rozruchowym. Aby upewnić się, że urządzenie jest urządzeniem rozruchowym, należy zapoznać się z jego dokumentacją.

#### Zmiana sekwencji rozruchowej dla bieżącego rozruchu

Za pomocą tej funkcji można zmienić bieżącą sekwencję ładowania – na przykład aby uruchomić komputer z napędu CD/DVD i użyć programu Dell Diagnostics dostarczonego na nośniku Drivers and Utilities (Sterowniki i programy narzędziowe). Po zakończeniu testów diagnostycznych zostanie przywrócona pierwotna sekwencja ładowania.

- 1. Przy rozruchu z urządzenia USB należy je podłączyć do złącza USB.
- 2. Włącz lub uruchom ponownie komputer.
- 3. Kiedy w prawym dolnym rogu ekranu zostanie wyświetlony monit F2 = Setup, F12 = Boot Menu (F2 = Konfiguracja, F12 = Menu startowe), naciśnij

klawisz <F12>

Jeśli nie zdążysz nacisnąć klawisza zanim zostanie wyświetlone logo systemu operacyjnego, musisz poczekać do wyświetlenia pulpitu Microsoft Windows. Następnie wyłącz komputer i ponów próbę.

Boot Device Menu (Menu urządzenia startowego) zawiera listę wszystkich dostępnych urządzeń startowych.

4. Na ekranie Boot Device Menu wybierz urządzenie, z którego chcesz uruchomić komputer.

Aby na przykład uruchomić komputer z urządzenia pamięci masowej USB, zaznacz opcję USB Flash Device (Urządzenie Flash USB) i naciśnij klawisz <Enter>.

UWAGA: Aby dokonać rozruchu z urządzenia typu USB, musi ono być urządzeniem rozruchowym. Aby sprawdzić, czy dane urządzenie jest urządzeniem startowym, należy zapoznać się z jego dokumentacją.

#### Zmiana sekwencji rozruchowej dla przyszłych procedur rozruchu

- 1. Uruchom narzędzie konfiguracji systemu (zobacz Uruchamianie narzędzia konfiguracji systemu).
- 2. Za pomocą klawiszy strzałek podświetl opcję Boot menu (Menu rozruchowe) i naciśnij klawisz < Enter>, aby wyświetlić menu podręczne.

💋 UWAGA: Należy zanotować aktualną sekwencje rozruchową, aby można było ją w razie potrzeby przywrócić.

- 3. Po liście dostępnych urządzeń można się poruszać za pomocą klawiszy strzałki górnej dolnej.
- 4. Naciśnij klawisze plus (+) lub minus (-), aby zmienić priorytet urządzenia.

### Usuwanie utraconych haseł i ustawień pamięci CMOS

- PRZESTROGA: Przed rozpoczęciem procedur opisanych w tej sekcji należy zapoznać się z instrukcjami dotyczącymi bezpieczeństwa dostarczonymi z komputerem.
- 🛕 PRZESTROGA: Przed wyczyszczeniem ustawień pamięci CMOS komputer musi zostać odłączony od źródła zasilania.
- C OSTRZEŻENIE: Tylko przeszkolony pracownik serwisu może naprawiać komputer. Uszkodzenia wynikające z napraw serwisowych nieautoryzowanych przez firmę Dell™ nie są objęte gwarancją.
- OSTRZEŻENIE: Aby uniknąć wyładowania elektrostatycznego, należy odprowadzać ładunki z ciała za pomocą opaski uziemiającej zakładanej na nadgarstek lub dotykając co pewien czas niemalowanej metalowej powierzchni (np. złącza z tyłu komputera).
- OSTRZEŻENIE: Usunięcie ustawień CMOS spowoduje również usunięcie hasła.
- 1. Postępuj zgodnie z procedurami opisanymi w Zanim zaczniesz.
- UWAGA: Przed wyczyszczeniem ustawień pamięci CMOS komputer musi zostać odłączony od źródła zasilania.
- 2. Wymontuj osłonę płyty systemowej (zobacz Wyjmowanie osłony płyty systemowej).
- 3. Zlokalizuj na płycie systemowej 3-pinowe złącze CMOS (CMOS1) na płycie systemowej (zobacz Elementy płyty systemowej).
- 4. Zdejmij dwustykową zatyczkę zworki ze styków 2 i 3 i umieść ją na stykach 1 i 2.

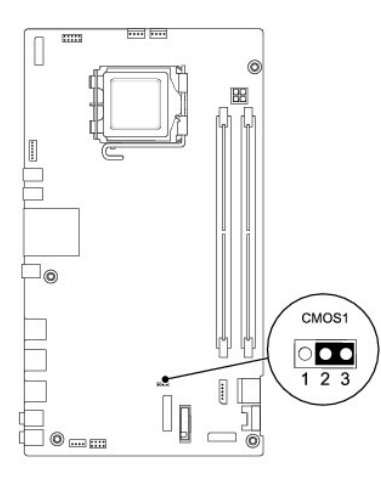

- 5. Zaczekaj około pięciu sekund, aby ustawienia CMOS zostały usunięte.
- 6. Zdejmij 2-stykowy wtyk zwornika ze styków 1 i 2 i załóż go na styki 2 i 3.
- 7. Zamontuj osłonę płyty systemowej (zobacz Montaż osłony płyty systemowej).
- OSTRZEŻENIE: Przed włączeniem komputera przykręć wszystkie wkręty i sprawdź, czy wewnątrz komputera nie pozostały jakieś niepotrzebne wkręty. Pominięcie tej czynności może spowodować uszkodzenie komputera.
- 8. Podłącz komputer i pozostałe urządzenia do gniazd elektrycznych i włącz je.

### Ładowanie systemu BIOS

- 1. Włącz komputer.
- 2. Odwiedź witrynę pomocy technicznej firmy Dell pod adresem support.dell.com.
- 3. Kliknij kolejno opcje Drivers & Downloads (Sterowniki i pliki do pobrania) → Select Model (Wybierz model).
- 4. Wybierz typ produktu z listy Select Your Product Family (Wybierz rodzinę produktów).
- 5. Wybierz markę produktu z listy Select Your Product Line (Wybierz linię produktów).
- 6. Wybierz numer modelu produktu z listy Select Your Product Model (Wybierz model produktu).

WWAGA: Aby po wybraniu jednego z modeli rozpocząć tę procedurę od początku, kliknij opcję Start Over (Rozpocznij od nowa) na górze po prawej stronie menu.

- 7. Kliknij przycisk Confirm (Potwierdź).
- 8. Zostanie wyświetlona lista wyników. Kliknij pozycję BIOS.
- Kliknij polecenie Download Now (Pobierz teraz), aby pobrać najnowszy plik BIOS. Zostanie wyświetlone okno File Download (Pobieranie pliku).
- 10. Kliknij polecenie Save (Zapisz), aby zapisać plik na pulpicie. Plik zostanie pobrany i zapisany na pulpicie.
- Po wyświetleniu okna Download Complete (Pobieranie ukończone) kliknij przycisk Close (Zamknij). Na pulpicie pojawi się ikona pliku o takim samym tytule jak nazwa pobranego pliku aktualizacji systemu BIOS.
- 12. Kliknij dwukrotnie ikonę pobranego pliku na pulpicie i postępuj zgodnie z instrukcjami wyświetlanymi na ekranie.

## Przegląd techniczny

### Instrukcja serwisowa komputera Dell™ Inspiron™ One 19

- Widok wnętrza komputera Inspiron One
   Elementy płyty systemowej
- PRZESTROGA: Przed przystąpieniem do czynności wymagających otwarcia obudowy komputera należy zapoznać się z instrukcjami dotyczącymi bezpieczeństwa dostarczonymi z komputerem. Więcej informacji o zasadach bezpieczeństwa znajduje się na stronie dotyczącej przestrzegania przepisów, pod adresem www.dell.com/regulatory\_compliance.
- OSTRZEŻENIE: Tylko przeszkolony pracownik serwisu może naprawiać komputer. Uszkodzenia wynikające z napraw serwisowych nieautoryzowanych przez firmę Dell™ nie są objęte gwarancją.
- OSTRZEŻENIE: Aby uniknąć wyładowania elektrostatycznego, należy odprowadzać ładunki z ciała za pomocą opaski uziemiającej zakładanej na nadgarstek lub dotykając co pewien czas niemalowanej metalowej powierzchni (np. złącza z tyłu komputera).

### Widok wnętrza komputera Inspiron One

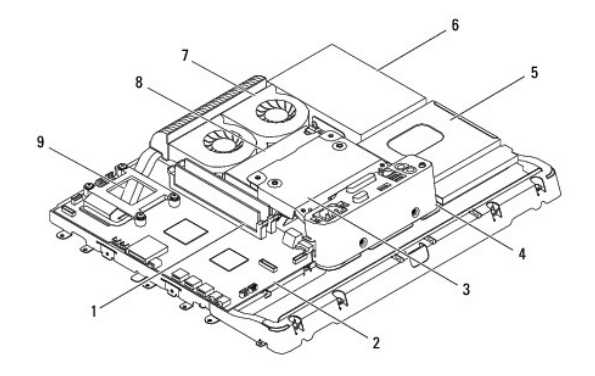

| 1 | moduł(-y) pamięci        | 2 | płyta systemowa |
|---|--------------------------|---|-----------------|
| 3 | tylna osłona metalowa    | 4 | wspornik we/wy  |
| 5 | osłona napędu optycznego | 6 | dysk twardy     |
| 7 | wentylatory radiatora    | 8 | zasilacz        |
| 9 | radiator procesora       |   |                 |

### Elementy płyty systemowej

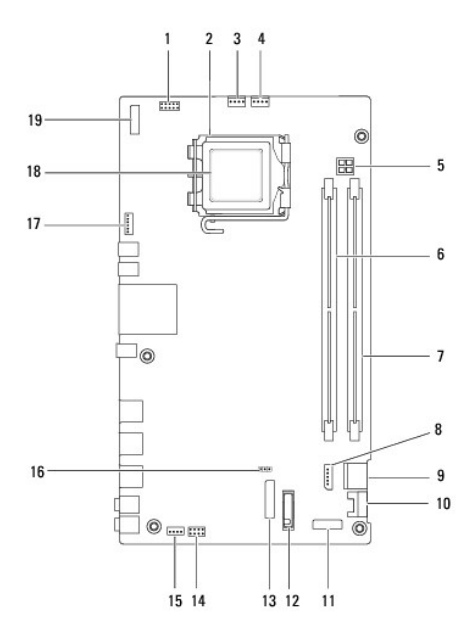

| 1  | zł <b>ą</b> cze przetwornika (INV_CN1)             | 2  | gniazdo procesora                                         |  |
|----|----------------------------------------------------|----|-----------------------------------------------------------|--|
| 3  | z <b>łą</b> cze wentylatora radiatora<br>(SYSFAN1) | 4  | złącze wentylatora radiatora<br>(CPUFAN1)                 |  |
| 5  | gniazdo zasilania P4 (PWR_CN1)                     | 6  | złącze modułu pamięci (DIMM1)                             |  |
| 7  | złącze modułu pamięci (DIMM2)                      | 8  | złącze zasilania SATA<br>(SATAPWR1)                       |  |
| 9  | z <b>łą</b> cze napędu SATA (SATA1)                | 10 | złącze napędu SATA (SATA2)                                |  |
| 11 | złącze panelu 2 wejścia/wyjścia<br>(RISER2)        | 12 | gniazdo akumulatora (BT1)                                 |  |
| 13 | złącze panelu 1 wejścia/wyjścia<br>(RISER1)        | 14 | z <b>łą</b> cze wy <b>łą</b> cznika zasilania<br>(PWRSW1) |  |
| 15 | złącze głośników (SPKR1)                           | 16 | zworka CMOS (CMOS1)                                       |  |
| 17 | zł <b>ą</b> cze kamery (CAM_CN1)                   | 18 | procesor                                                  |  |
| 19 | złącze wyświetlacza (LVDS1)                        |    |                                                           |  |

#### Instrukcja serwisowa komputera Dell™ Inspiron™ One 19

💋 UWAGA: UWAGA wskazuje na ważną informację, która pozwala lepiej wykorzystać posiadany system komputerowy.

- 🛆 OSTRZEŻENIE: PRZESTROGA oznacza możliwość uszkodzenia sprzętu lub utraty danych, a także przedstawia sposób uniknięcia problemu.
- 🛕 PRZESTROGA: OSTRZEŻENIE informuje o sytuacjach, w których występuje ryzyko uszkodzenia sprzętu, obrażeń ciała lub śmierci.

#### Informacje zawarte w tym dokumencie mogą zostać zmienione bez uprzedzenia. © 2009 Dell Inc. Wszelkie prawa zastrzeżone.

Powielanie dokumentu w jakikolwiek sposób bez pisemnej zgody firmy Dell Inc. jest surowo zabronione.

Znaki handlowe użyte w tym tekście: Dell, logo DELL oraz Inspironsą znakami handlowymi należącymi do firmy Dell Inc.; Microsoft, Windows, Windows Vista, logo przyclsku startowego Windows Vista są znakami handlowymi lub zarejestrowanymi znakami handlowymi należącymi do firmy Microsoft Corporation w USA i/lub innych krajach.

Tekst może zawierać także inne znaki towarowe i nazwy towarowe, odnoszące się do podmiotów posiadających prawa do tych znaków i nazw lub do ich produktów. Firma Dell Inc. nie rości sobie żadnych praw do znaków i nazw towarowych innych niż jej własne.

Wrzesień 2009 Wersja A00